# 1. 請仔細閱讀 www.LAAB.com.tw 02-2389-0101

## 1-1 前言

感謝您購買 MAX LETATWIN LM-550A/PC 微電腦線號印字機。 本機器具備多樣化的設計功能,可在貼紙和套管上印字。特別是在大量的貼紙和套管的印字上, 有其獨特的功能。

請妥善保管機器和閱讀本說明書,接下來的介紹,將使您能完全的操作本機器。

# 1-2 使用上的注意

# ■ 指示圖

本操作說明書用不同的符號顯示,來幫助您安全和正確的使用 LM-550A/PC 線號印字機。在本節 裡將說明,這些符號所代表的意義。

| $\bigwedge$ | 聲 告 | 如果不注意此警告,可能會導致使用者受到傷害。                     |  |
|-------------|-----|--------------------------------------------|--|
| $\bigwedge$ | 注 意 | 如對此注意不加留意,將使操作人員受到傷害,損失您的設備,或流失<br>所輸入的資料。 |  |

**REQUEST** 表示機器出狀况,需要修理,或要重新設定等,以使本機器能順利的運作。

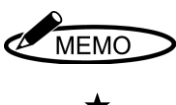

幫助您瞭解工作的要點,或給予一些指導。

 $\star$ 

功能之注意事項。

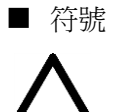

:需注意事項。

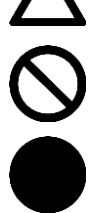

- :"不能做的事"。在此顯示中,您要特別留心。
- : "必須做的事"。此符號出現時,您必須跟隨他的指示去做。

| ▲ 警告         |                                                                                                    |  |  |  |
|--------------|----------------------------------------------------------------------------------------------------|--|--|--|
| $\bigcirc$   | • 千萬別拆解或重組機器,這可能會引起火災、電擊或其他問題。                                                                                                    |  |  |  |
| 0            | <ul> <li>請勿插入外來物品到本機器裡面,如手指、筆、電線等。這可能會損壞機器,或因短路引起火災。</li> <li>請使用正確的電壓,否則將導致機器的損壞。</li> <li>請勿將重物置于電源線上,這會容易導致火災或電線走火。</li> <li>請勿用濕的手去插或拔插頭,此動作會引起電擊。</li> <li>請勿灑水或化學藥劑在機器上,以避免機器損壞、引起火災或電擊。</li> <li>萬一液體進入機器時,請立即切斷電源,並聯絡您的供應商。</li> <li>請使用指定的電源供應器(變壓器)。</li> </ul> |  |  |  |
|              | <ul> <li>機器故障時請勿再使用。如機器在故障時使用,比如有異聲或異味時,這可能會引起火災或觸電。此時請立即切斷電源,並聯絡您的供應商。</li> </ul>                                                                                                    |  |  |  |
| $\bigotimes$ | <ul> <li>不要接觸印字頭。由於列印後印字頭溫度很高,可能會造成手部或手指頭燙傷。</li> <li>不要接觸半切刀片和手動切刀的刀刃,這可能會導致嚴重的受傷。</li> </ul>                                                                                                    |  |  |  |

| ▲ 注意      |                                                                                                    |  |  |  |
|-----------|----------------------------------------------------------------------------------------------------|--|--|--|
| $\land$   | <ul> <li>資料不能保證永久儲存在記憶卡或機器的內部記憶體。請注意:機器故障、電池的問題、</li> <li>機器送修及其它因素,都有可能造成資料的流失。</li> </ul>                                                                      |  |  |  |
| $\oslash$ | <ul> <li>請勿與其它電器產品(如:冷氣、冰箱、微波爐、自動辦公設備等)共享一個插頭,這<br/>會因產生大量用電,而導致伏特數下降,機器會因此而受損。</li> <li>請勿將紙或布攤開或放在機器上,以免引起火災或其它問題。</li> <li>不要舔色帶,套管和貼紙。</li> </ul>            |  |  |  |
|           | • 當機器長時間不使用時,請將電源線從機器和插座中拔出。                                                                                                    |  |  |  |
| 0         | <ul> <li>當連接電線或插入/取出記憶卡時,請先確定電源已關閉,否則可能會導致機器損壞。</li> <li>定期清潔插頭,否則灰塵太多時使用,可能會導致起火或其它問題。</li> <li>拔出插頭時請勿以拉扯電線的方式。請以握住插頭方式取出,以免因拉扯而造成電線斷裂而引起走火或受電擊的情形。</li> </ul> |  |  |  |

# **REQUEST** 爲了預防問題的産生,請確實遵守以下的規定。

 機器和電源供應器(變壓器)是一部構造精 密的機器,搬運時要非常小心,絕對禁止 受到撞擊或摔落地面。

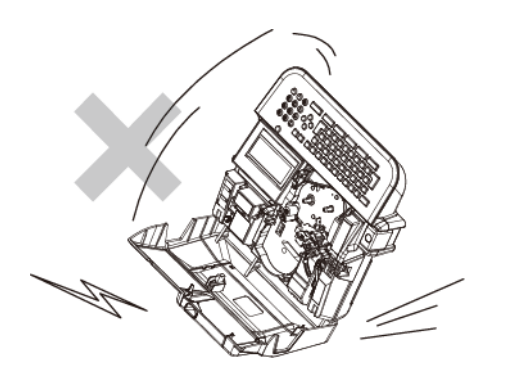

- 除了套管(貼紙卡匣、色帶卡匣、切刀等) 以外的耗材,請只使用指定的產品。切勿 使用其他產品。
- 當在套管上印字時,請勿使用彎曲、破裂、 或污損的管子;特別是有硬狀小點,或外 來異物附在管子上時,會導致印字頭的損 壞。

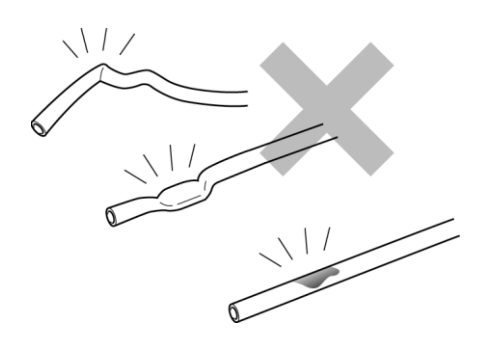

 列印時,請勿阻礙套管(貼紙)的印刷出口, 且不要在入口處,强行拉扯套管。

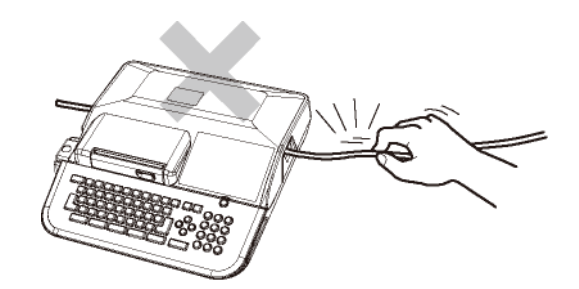

 請勿握著卡匣蓋將機器提起,這將使機器 摔落。

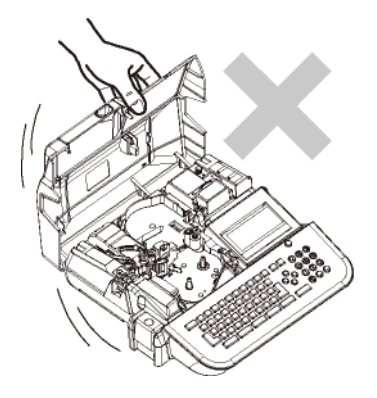

- 機器運作時,如受到强大的外來巨響或震動,可能會產生不正常的列印,或導致記 憶資料的流失。
- 當機器的電源開啓時,或剛關掉電源時, 請勿將電源線從插座中拔出,以免導致機 器故障,或設定、記憶資料的流失。
- 如果套管被卡住,請不要直接用手拔出, 請用"送出"功能鍵,讓套管自動退出 (請參閱 2-7:清潔滾輪)。

請勿將不相干的物品,置于機器或電源線上。

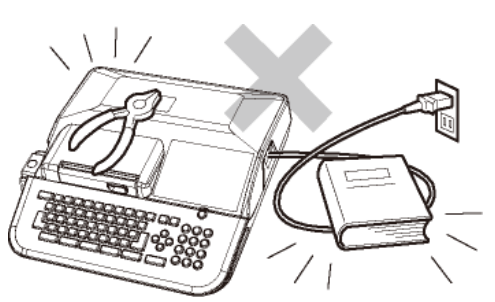

 請勿將金屬或其他任何東西,放入 USB 接 口或記憶卡槽裡,以免發生因靜電所產生 的問題。

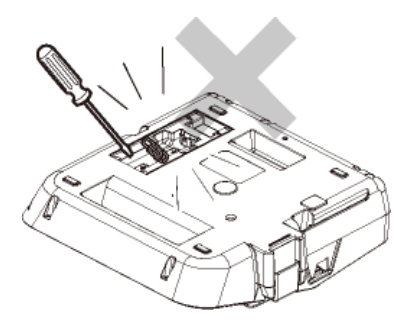

- 11. 請勿重壓顯示螢幕,以免造成螢幕破裂。
- 請勿將液體如咖啡、果汁或水,潑灑在本 機器上。

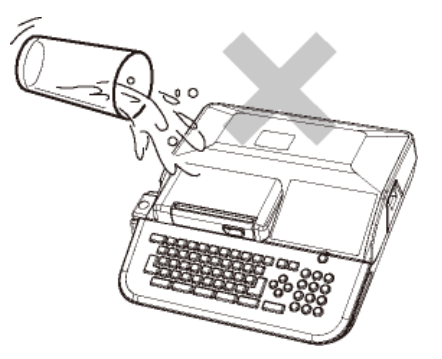

 當要清潔機器時,請用乾淨、軟質的布料 擦拭,請勿使用苯、稀釋劑等揮發性酒精 或油類,它將使機器變形或退色。

- 14. 如要將機器從寒泠的室外移至溫暖的室內時,由于溫度的急速改變,可能會有露水凝結在機器內;此時請先將機器置於室內 30分鐘後,並確認已無露水再使用。
- **15.** 爲了避免問題産生,請勿將機器置于下列 地點:

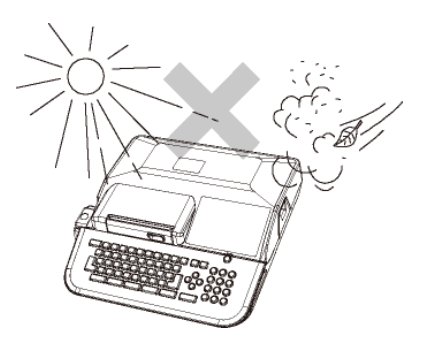

- 陽光直射下或靠近高溫(如暖氣)的地方。
- ② 灰塵多或濕氣多的地方。
- ③ 請勿在低於攝氏 10℃或高於 35℃的地 方使用本機器。
- ④ 請勿在低於攝氏 0℃或高於 40℃的地 方儲放本機器。
- 保管或運送時,請將機器放入原來的包裝 箱裡。
- 17. 為了能在住宅區及其附近地區使用,雖然 對該機進行了防止電波干擾的處理,但是 如果在收音機、電視機等接收器附近使用 時,會對接收信號產生一定的影響,因此 請選擇適當的使用場所。

# 1-3 目錄

| 1.  | 請仔細閱讀                                                       | 1   |
|-----|-------------------------------------------------------------|-----|
| 1-1 | 前言                                                          | 1   |
| 1-2 | 2 使用上的注意                                                    | 1   |
| 1-3 | β 目錄                                                        | 5   |
| 2.  | 使用前                                                         | 7   |
| 2-1 | 主要功能                                                        | 7   |
| 2-2 | 2 確認包裝內容                                                    | 8   |
| 2-3 | 3 各部位名稱                                                     | 9   |
| 2-4 | ↓ 按鍵的名稱和它們的功能                                               | 10  |
| 2-5 | 5 螢幕顯示                                                      | 12  |
| 2-6 | 送 選擇螢幕上的語言                                                  | 13  |
| 2-7 | / 清潔滾輪和取出阻塞的套管                                              | 14  |
| 2-8 | 3 調節半切刀的深度                                                  | 15  |
| 2-9 | ) 印字壓力開關調整                                                  | 15  |
| 3.  | 裝置耗材                                                        | 16  |
| 3-1 | 安裝或替換色帶                                                     | 16  |
| 3-2 | 2 裝置套管和色帶                                                   | 18  |
| 3-3 | <ul><li>5 裝置貼紙和色帶</li></ul>                                 | 21  |
| 3-4 | · 更換半切刀                                                     | 23  |
| 3-5 | 5 裝置記憶卡(USB 隨身碟)                                            | 23  |
| 4.  | 基本操作                                                        | 24  |
| 4-1 |                                                             | 25  |
| 4-2 | 2 貼紙印字                                                      | 27  |
| 4-  | - <b>2-1</b> 段落印刷                                           | 27  |
| 4-  |                                                             | 29  |
| 5.  | ▲ 人 一 一 公 二 二 一 八 二 二 一 八 二 二 一 八 二 二 一 八 二 二 一 八 二 二 一 二 一 | 31  |
| 5-1 | 輸入文字                                                        | 31  |
| 5-2 | 2 删除文字                                                      | 31  |
| 5-3 | 3 代碼輸入                                                      | 32  |
| 6.  | 其它功能                                                        | 33  |
| 6-1 | 文字高度                                                        | 33  |
| 6-2 | 2 文字寶度                                                      | 34  |
| 6-3 | <ul> <li>3 字距 / 行距</li> </ul>                               | 35  |
| 6-4 |                                                             | 36  |
| 6-  | - <b>4-1</b> - 段莈長度                                         | 37  |
| 6-  | <b>4-2</b> 段落方式                                             | 37  |
| 6-5 | · 兰利尔尼尔···································                  | 38  |
| 6-  | -5-1 印字長度                                                   | 38  |
| 6-  | 5-2 邊界設定                                                    | 38  |
| 6-6 | <b>〕</b>                                                    | 39  |
| 6-7 | /   連續印字                                                    | 39  |
| 6-8 | → ~~~~ → → → → → → → → → → → → → → → →                      | 40  |
| 6-0 | ● 加框                                                        | 41  |
|     | ИНГЬ                                                        | • • |

| 6-10 特殊符號                                                                                                    | 42       |
|----------------------------------------------------------------------------------------------------|----------|
| 6-11 字句記憶                                                                                                    | 43       |
| 6-12 預覽                                                                                                    | 45       |
| 6-13 選用設定                                                                                                    | 45       |
| 6-13-1 印字濃度                                                                                                    | 46       |
| 6-13-2 低溫模式                                                                                                    | 46       |
| 6-13-3 端頭空白段落                                                                                                    | 46       |
| 6-13-4 "6,9"印字                                                                                                    | 46       |
| <b>6-13-5</b> 上下印字位置                                                                                                    | 47       |
| 6-13-6 半切位置                                                                                                    | 47       |
| 6-13-7 自動關機                                                                                                    | 47       |
| 6-13-8 "段落長度"原始設定                                                                                                    | 48       |
| 6-13-9 "連續"原始設定                                                                                                    | 48       |
| 6-13-10 文字配置                                                                                                    | 49       |
| 6-13-11 重複印刷連續數字                                                                                                    | 49       |
| 6-13-12 LCD 濃度調整                                                                                                    | 50       |
| 6-13-13 LCD背光                                                                                                    | 50       |
| 6-14 複製/貼上                                                                                                    | 50       |
| 6-14-1 複製                                                                                                    | 50       |
| 6-14-2 貼上                                                                                                    | 51       |
| 6-15 記憶                                                                                                    | 52       |
| 6-15-1 內部記憶                                                                                                    | 52       |
| 6-15-2 外部記憶                                                                                                    | 54       |
| 7. 印刷                                                                                                    | 56       |
| 7-1 設定印刷範圍                                                                                                    | 56       |
| 7-2 印刷全長                                                                                                    | 56       |
| <b>7-3</b> 耗材用完後的繼續列印                                                                                                    | 57       |
| 8. 從個人電腦上編輯資料和列印                                                                                                    | 58       |
| 8-1 在個人電腦安裝"LETATWIN 線號大師"和線號機驅動程式                                                                                                    | 58       |
| 8-1-1 安裝 "I FTATWIN 線號大師"                                                                                                    | 58       |
| 8-1-2 安裝線號機驅動程式                                                                                                    | 59       |
| <b>8-2</b> 在個人電腦编輯資料                                                                                                    | 60       |
| 8-3 從"LETATWIN 線號大師" 直接列印                                                                                                    | 61       |
| 8-4 從"LETATWIN 線號大師" 直接儲存資料                                                                                                    | 61       |
| 9 疑難排除                                                                                                    | 63       |
| <ul> <li>Q_1 <ul> <li>4</li> <li>3</li> <li>4</li> <li>4</li></ul></li></ul> | 63       |
| <ul> <li>9 □ 町広町1/応/月中・・・・・・・・・・・・・・・・・・・・・・・・・・・・・・・・・・・</li></ul>                                                                                                    | 66       |
| 9-2 疑難が下す。                                                                                                    | 60       |
| 10. 规格表                                                                                                    | 00<br>00 |
| 11. 附錄——特殊符號表                                                                                                    | 69       |

## 2. 使用前

### 2-1 主要功能

•利用簡單的操作方式,您可以將文字直接列印在**套管**和**貼紙**上。

- •可達到高速印刷(高達 40 mm/秒)和高耐久性。
- 功能強大的 MAX 原裝應用軟體 (LETATWIN 線號大師)。
- 可以在"LETATWIN 線號大師"應用軟體透過 USB 線將文件直接由電腦輸出列印,或藉由記 憶卡(USB 隨身碟)將編輯資料從電腦輸出到 LM-550A/PC。
- 明亮且寬廣的背光螢幕。
- 記憶功能中,內部記憶可容納 250,000 個字,另有外部記憶(USB 隨身碟)的功能。
- •可使用的**套管**和**貼紙**規格如下:

```
MAX 套管 = φ3.2mm, φ3.6mm, φ4.2mm, φ5.2mm, φ6.4mm, φ8.0mm
```

一般套管 = φ2.5mm, φ3.2mm, φ3.6mm, φ4.2mm, φ5.2mm, φ5.5mm, φ6.5mm
 熱收縮套管=φ2.5mm, φ3.2mm, φ3.6mm, φ4.2mm, φ5.2mm, φ5.5mm, φ6.5mm
 非 PVC 套管 =φ3.2mm, φ3.6mm, φ4.2mm, φ5.2mm

MAX 貼紙 = 寬度: 5mm, 9mm, 12mm

(若要列印在 φ1.5mm 和 φ8.0mm 的套管上, 需使用特殊套件)。

- 半切功能,可讓套管便于携帶,幷且可以輕易地撥開貼紙。
- 獨立的數字鍵盤能快速且容易的輸入資料。
- 清晰耐用的鍵盤组。
- 附有手提箱,機器可輕易安全的儲存。
- 螢幕的顯示可設定爲中文或英文。
- •您可以調節半切刀的深度級別。

# 2-2 確認包裝內容

打開包裝並確認下列項目是否包括在內

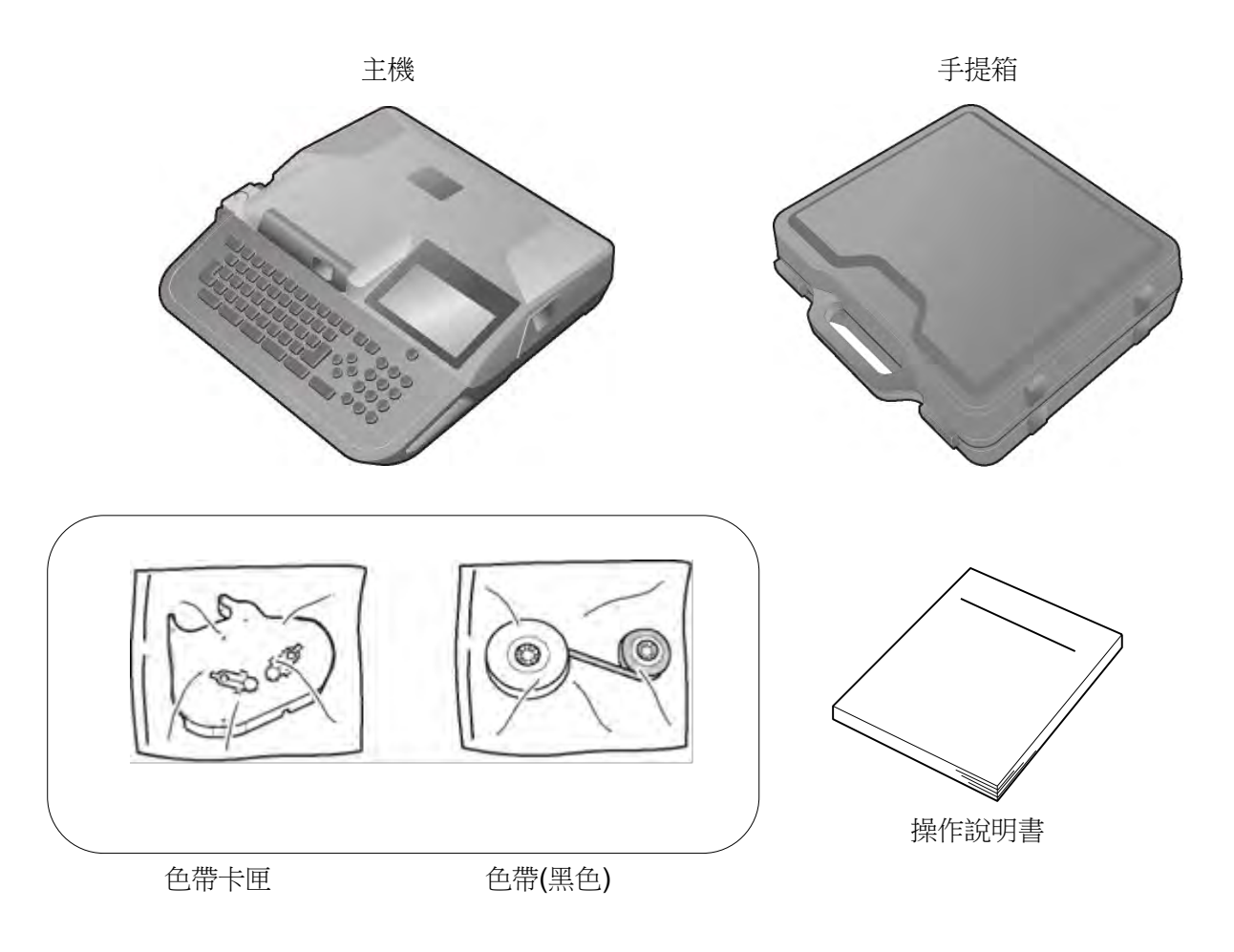

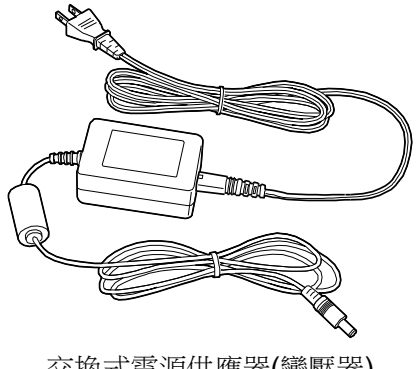

交換式電源供應器(變壓器)

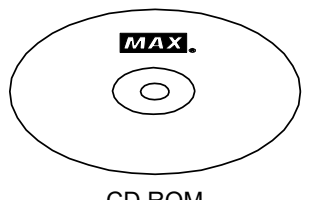

CD ROM (應用軟體 "LETATWIN 線號大師")

## 2-3 各部位名稱

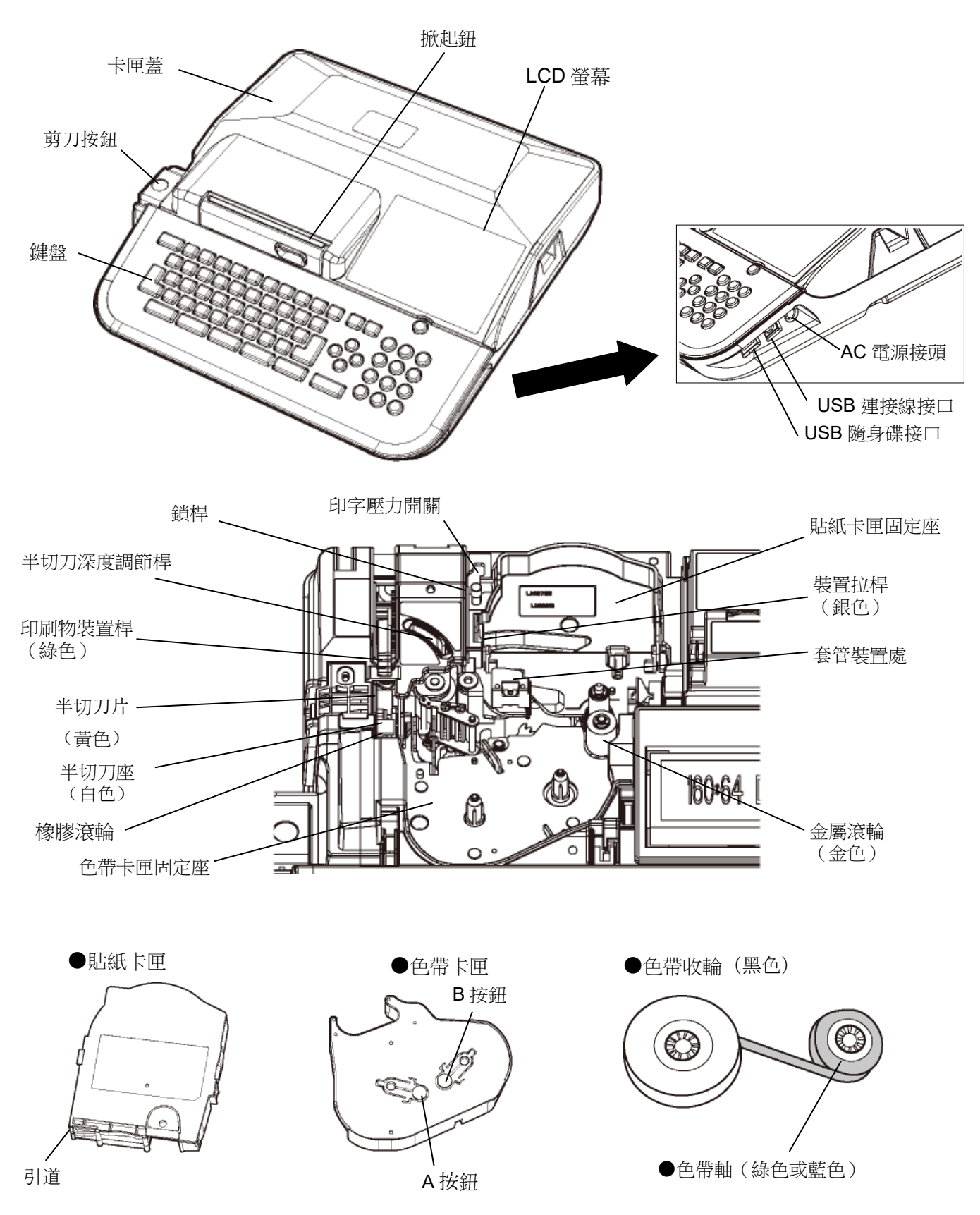

# 2-4 按鍵的名稱和它們的功能

#### <1> 鍵盤

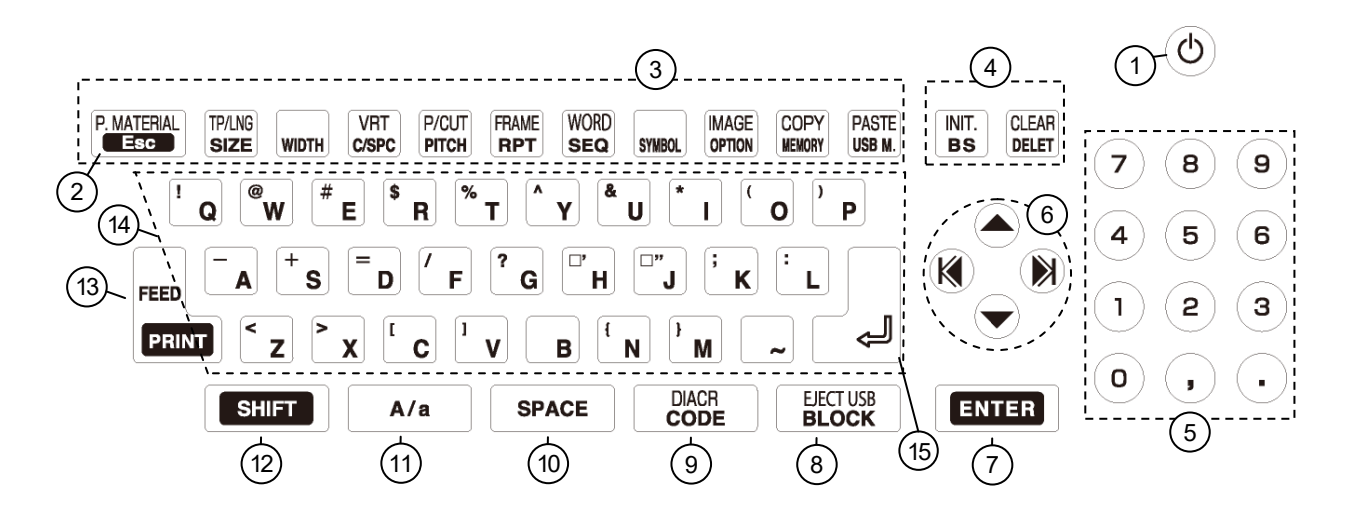

<2> 按鍵和它們的功能

| 1   | ON/OFF     | 電源鍵                       |                                                   |                 |
|-----|------------|---------------------------|---------------------------------------------------|-----------------|
| (2) |            | 回到上一個操作步驟。                |                                                   |                 |
| -   |            | 當"印刷"或進行"預覽"時,停止其動作。      |                                                   |                 |
|     | 選擇印刷物      | 按下此鍵可以選擇"印刷物",改變印刷物的設定的   | <b>涛無須關機。</b>                                     |                 |
|     | (功能 → 跳出)  |                           |                                                   |                 |
|     | 文字高度       | 設定字體大小、寬度等。               | (請參閱 6-1:                                         | 文字高度)           |
|     | 印字長度       | 設定"印字長度"及"留白"使其爲【普通印刷模式】. |                                                   |                 |
|     | (功能 →文字高度) |                           | (請參閱 6-5                                          | : 普通印刷)         |
|     | 文字寬度       | 設定" <b>文字寬度"</b> 。        | (請參閱 6-2:                                         | 文字寬度)           |
|     | 字距         | 設定"字距"及"行距"。 (i           | 請參閱 6-3: 🗐                                        | P距 / 行距)        |
|     | 印字方向       | 設定" <b>印字方向"</b> 。        | (諸參閱 6-6:                                         | 印字方向)           |
| 3   | (功能 → 字距)  |                           |                                                   |                 |
|     | 段落長度       | 設定"段落長度"。                 | (請參閱 6-4:                                         | 段落印刷)           |
|     | 段落方式       | 設定" <b>的孩方式"</b> 。        | (請參閱 6-4:                                         | 的孩们刷            |
|     | (功能 →段落長度) |                           |                                                   | 12/11-1-11/11/1 |
|     | 連續         | 設定重複印字的次數。                | (請參閱 6-7:                                         | 連續印字)           |
|     | 加框         |                           | (詩粂閲                                              | 6-9: 加槟)        |
|     | (功能 → 連續)  |                           | (明参阅                                              | 0-3 • 加山巴)      |
|     | 連續數字       | 設定連續數字。                   | (請參閱 6-8:                                         | 連續數字)           |
|     | 特殊符號       | 墙作" <b>秩产"在</b> 第11年。     | ( <b></b> ] ( ] ( ] ( ] ( ] ( ] ( ] ( ] ( ] ( ] ( | ちみたまし           |
|     | (功能 →連續數字) | 床IF <b>竹亦竹號</b> 切匙。       | (明奓閲 0-10 ·                                       | 1寸7不1寸5近]       |

|            | 字句記憶                    | 操作" <b>字句記憶"</b> 功能。                                                            | (請參閱 6-11: 字句記憶)                        |
|------------|-------------------------|---------------------------------------------------------------------------------|-----------------------------------------|
|            | 選用設定                    | 進入"選用設定"、"直接從 PC 列印"或<br>(請參閱 6-13:選用設定;8-3:從"LETATW<br>從"LETATWIN 線號大師"直接儲存資料) | ;"從 PC 轉存資料到 LM"。<br>/IN 線號大師"直接列印;8-4: |
|            | 預覽<br>(功能 → 選用設定)       | 顯示列印預覽。                                                                         | (請參閱 6-12: 預覽)                          |
| 3          | 內部記憶                    | 操作"記憶"功能。                                                                       | (請參閱 6-15-1: 內部記憶)                      |
|            | 複製<br>(功能 → 内部記憶)       | 複製指定段落。                                                                         | (請參閱 6-14-1: 複製)                        |
|            | 記憶卡                     | 操作" <b>USB 隨身碟"</b> 功能。                                                         | (請参閱 6-15-2: 外部記憶)                      |
|            | <u>貼上</u><br>(功能 → 記憶卡) | 貼上複製的段落。                                                                        | (請參閱 6-14-2: 貼上)                        |
|            | €                       | 刪除游標前的文字。                                                                       |                                         |
|            | 設定值初期化                  | 還原到初始設定值。                                                                       |                                         |
|            | (功能 → 任)                | 按 功能 → ← , 刪除全部輸入的資料後,                                                          | 才可執行此功能。                                |
| 4          | 重家                      | 刪除輸入的資料。                                                                        |                                         |
|            | 刪除全部內容 (功能 → 刪除)        | 刪除全部輸入的資料。                                                                      |                                         |
| 5          | 數字鍵                     | 輸入數字、逗點、句點。                                                                     |                                         |
|            |                         | 游標位置驅動鍵。                                                                        |                                         |
| 6          | <u>功能</u> → 或<br>功能 → 、 | 移動游標至輸入資料的最前、或最後端。                                                              |                                         |
| $\bigcirc$ | 確定                      | 資料輸入確認鍵。                                                                        |                                         |
| 8          | 段落                      | 進入下一段資料輸入區。                                                                     |                                         |
|            | 代碼                      | 輸入代碼。                                                                           | (請參閱 5-3:代碼輸入)                          |
| 9          | 特殊字母<br>(功能 → 代碼)       | 輸入特殊字母。                                                                         | (請參閱 X-X:變音符號標記)                        |
| 10         | 空格                      | 空白键。                                                                            |                                         |
| (1)<br>(1) | A / a                   | 按此鍵改變輸入方式.<br>A:英文字母大寫<br>a:英文字母小寫                                              |                                         |
| 12         | 功能                      | 設定功能。                                                                           |                                         |

| 13 | 印刷           | 開始列印功能。           |
|----|--------------|-------------------|
|    | 送出<br>(功能→印刷 | 送出印刷物,確認套管或貼紙已裝上。 |
| 14 | 輸入鍵          | 輸入列印內容。           |
| 15 |              | 換行                |

# 2-5 螢幕顯示

螢幕旁的指示說明功能如下:

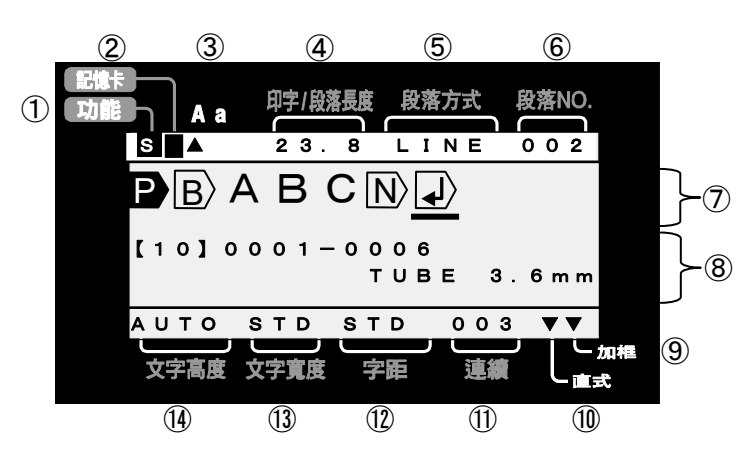

| 1          | 功能      | 按此鍵,螢幕左上角顯示S,再按一次S消失。<br>運用此鍵設定功能或輸入鍵盤上的符號。 |                                    |
|------------|---------|---------------------------------------------|------------------------------------|
| 2          | 記憶卡     | 當 USB 隨身碟插入並可執行時,會在螢幕左上角                    | 記憶卡 下方位置出現"■"                      |
| 3          | A / a   | "A" 顯示爲大寫英文輸入狀態<br>"a" 顯示爲小寫英文輸入狀態          |                                    |
| 4          | 印字/段落長度 | 在[段落印刷模式]:顯示"段落長度"。<br>在[普通印刷模式]:顯示"印字長度"。  | (請參閱 6-4: 段落印刷)<br>(請參閱 6-5: 普通印刷) |
| 5          | 段落方式    | 段落區隔方式。                                     | (請參閱 6-4:段落印刷)                     |
| 6          | 段落 No.  | 顯示游標所處位置的段落編號。                              |                                    |
| $\bigcirc$ | 輸入畫面    | 顯示所輸入的文字或符號內容。                              |                                    |
| 8          | 狀態顯示    | 上行顯示連續數字的設定狀況(如果已有設定)。<br>下行顯示所選擇的印刷物內容。    |                                    |
| 9          | 加框      | 顯示加框功能。                                     | (請參閱 6-9: 加框)                      |
| (10)       | 直式      | 顯示選擇爲直式印字。                                  | (請參閱 6-6: 印字方向)                    |
| 11)        | 連續      | 顯示設定連續印字的數量。                                | (請參閱 6-7: 連續印字)                    |
| 12         | 字距      | 顯示游標所在位置的字距。                                | (請參閱 6-3: 字距/行距)                   |
| (13)       | 文字寬度    | 顯示游標所在位置的文字寬度。                              | (請參閱 6-2: 文字寬度)                    |
| 14         | 文字高度    | 顯示游標所在位置的文字高度。                              | (請參閱 6-1: 文字高度)                    |

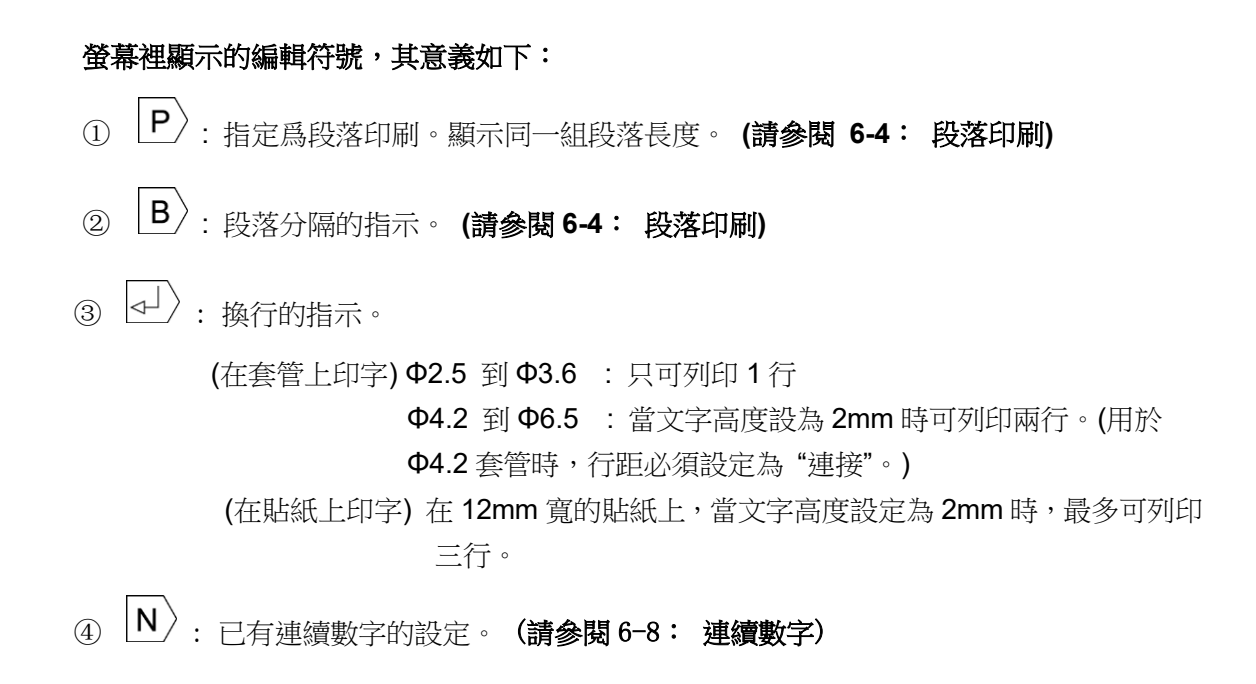

### 2-6 選擇螢幕上的語言

#### 您可以依照機型來選擇語言

請確認機型

| 機型                  | 語言        |
|---------------------|-----------|
| LM-550A/PC<br>A11-T | 英文 或 繁體中文 |
| LM-550A/PC<br>A12-C | 英文 或 簡體中文 |

#### [如何選擇]

打開電源同時按下 L 和 G 兩鍵。

在 LETATWIN 出現後,顯示 [語言模式]。

用 ▲/▼ 鍵來選擇您所需要的語言。按下 確定 鍵 , 機器會自動關機。 然後再重新開機,即完成設定。

[語言模式]

| Chinese(T)<br>English |
|-----------------------|
| English               |
|                       |

**注意**:當您選擇英文模式時,就無法輸入或列印出中文字元。

## 2-7 清潔滾輪和取出阻塞的套管

- 1. 打開蓋子,鬆開印刷物裝置桿。
- 按下 C 鍵之後, 再按 ON/OFF 鍵。
   當顯示"LETATWIN" 時先放開 ON/OFF 鍵。

- 3. [FEED 畫面] 出現如右。
- 4. 如右圖動作,將裝置拉桿右移到指定處。

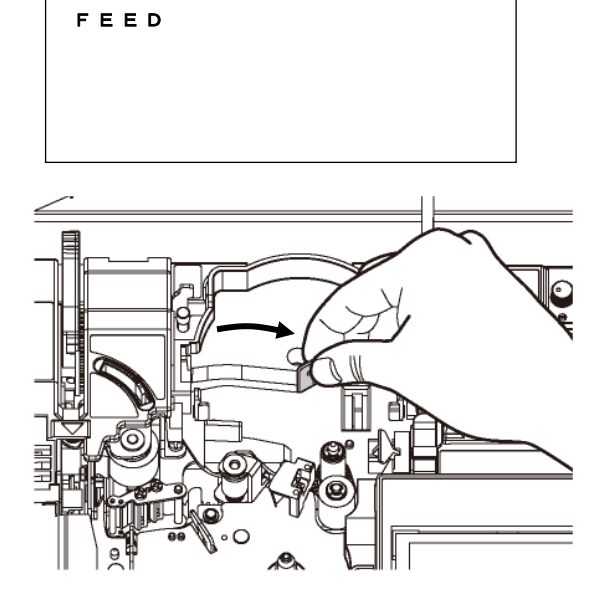

 用 ◀/▶ 鍵來轉動滾輪位置,把布沾濕來 清潔滾輪灰塵。

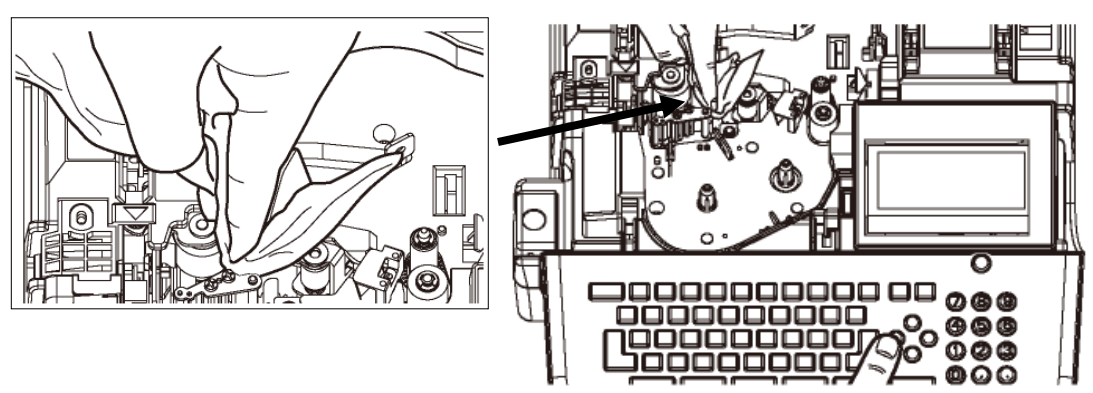

注意:假如套管或貼紙卡住,可用這個方法來排除。

## 2-8 調節半切刀的深度

當半切刀切的深度不合適時,您可以利用"半切刀深度調節桿"調整半切刀的深度

#### 注意:

- 當列印套管時,請把調節桿移至套管位置
- 當列印貼紙時,請把調節桿移至貼紙位置

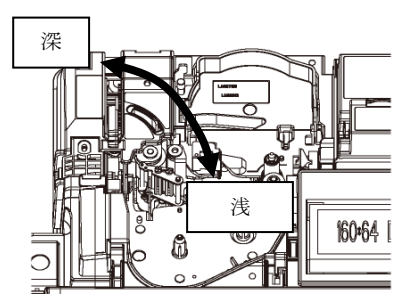

### 2-9 印字壓力開關調整

可利用"印字壓力開關"來改變印字頭在列印時的壓力。 注意:除非列印顏色過深,否則不需要調整壓力強度。

### (標準壓力改成低壓力)

1. 確認印刷物裝置桿在中間位置(桿是立著的)。

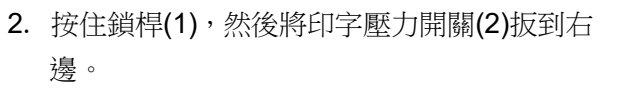

3. 現在,印字壓力已調到低的位置。

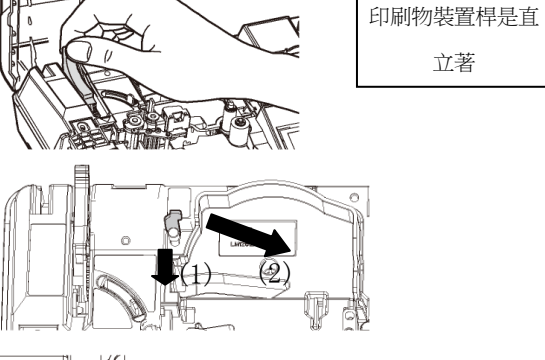

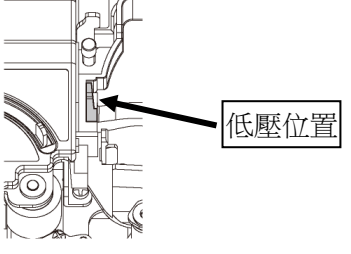

## (低壓力改成標準壓力)

- 1. 確認印刷物裝置桿在中間位置(桿是立著的)。
- 2. 按住鎖桿。

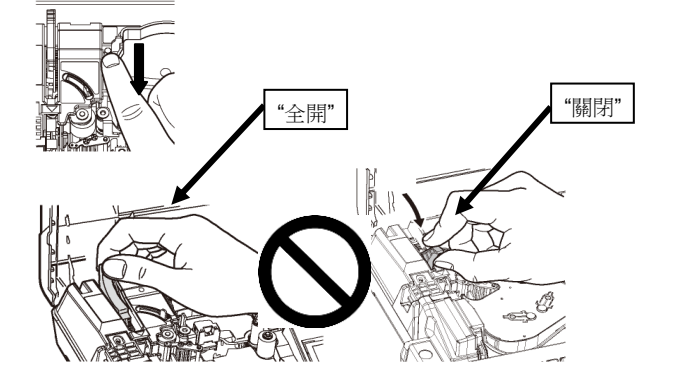

## 注意:

當印刷物裝置桿如右圖的兩種狀態時("全開"或 "關閉"的位置),不要改變印字壓力。

# 3. 裝置耗材

#### 請按照步驟

- (1) 把色帶裝入色帶卡匣
- (2) 安裝套管或貼紙
- (3) 安裝色帶卡匣

#### 3-1 安裝或替換色帶

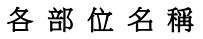

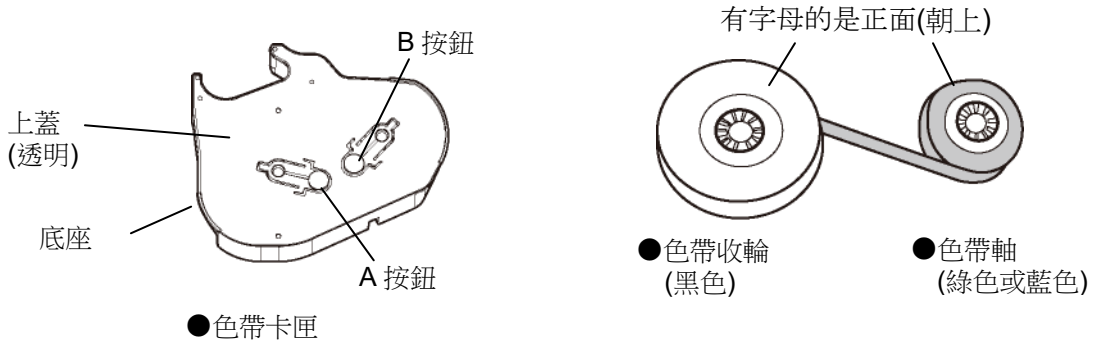

- 注意:請使用(LM-550A/PC)專用色帶卡匣(LM-RC500)
   色帶卡匣 LM-RC300 不能用於 LM-550/PC。
   墨水色帶 LM-IR50B/LM-IR50W/LM-IR50BP 也不能裝入色帶卡匣 LM-RC300。
- 1. 在色帶卡匣中裝置新色帶。
  - 1. 拿住"色帶收輪",輕拉 "色帶 軸",把色帶稍微拉開。

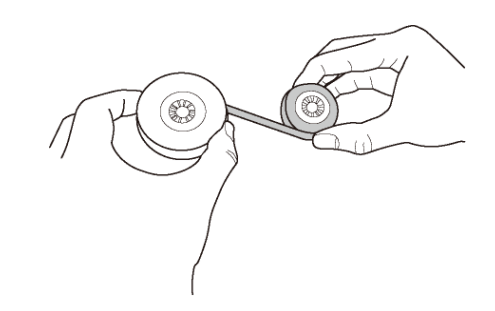

#### REQUEST

●拉色帶軸的時候,轉動一下軸心,如此色帶才不會鬆弛。

2. 按「B按鈕」將色帶軸(綠色或藍色)裝置

如右圖,然後放開「**B 按鈕**」以固定色帶。

# REQUEST

● 裝置色帶時,請注意正、反面。

 按「A按鈕」將色帶收輪(黑色)裝置如右 圖,然後再放開「A按鈕」以固定色帶。

 按住「A按鈕」,順著箭頭指示,旋轉輪圈, 直到色帶的表面(黑色)出現。這顔色的變化 依序爲:透明→(藍色)→黑色。

當色帶的表面(黑色)出現時,停止轉動和放開「**A按鈕**」(色帶爲固定狀態)。

- 2. 從色帶卡匣拿出用過的色帶。
  - 1. 按「**B按鈕**」取出色帶軸(綠色或藍色)。

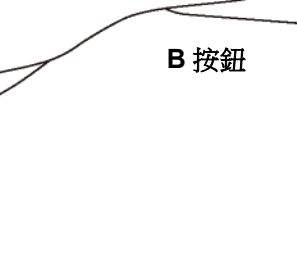

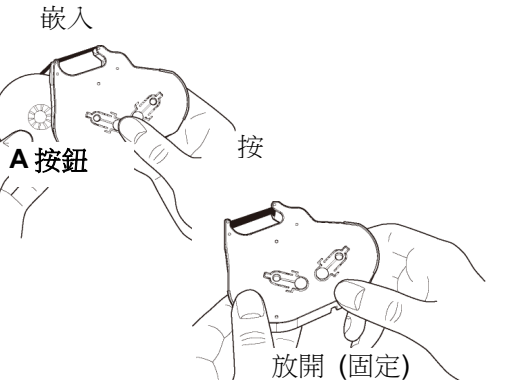

嵌

放開 (固定)

/∖ <sup>∞</sup> В按鈕

C.

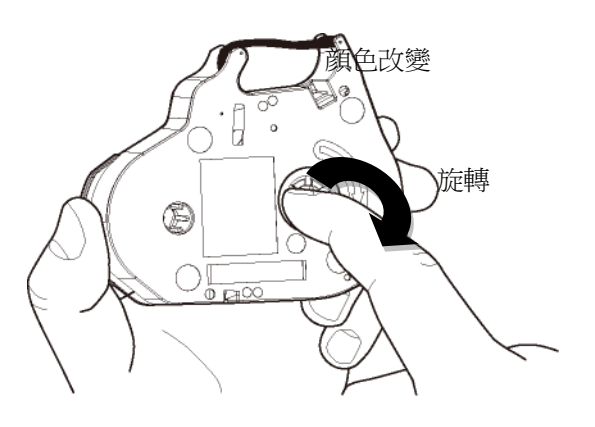

接下來,按「A按鈕」取出色帶收輪(黑色)。

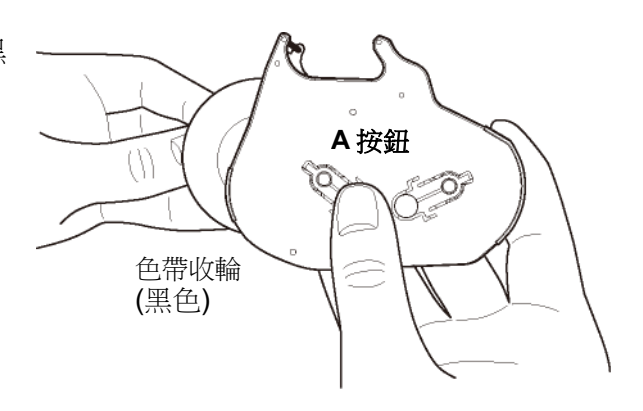

# 3-2 裝置套管和色帶

- 1. 拉開掀起鈕,打開卡匣蓋。
- 2. 將印刷物裝置桿 (綠色) 往後扳。

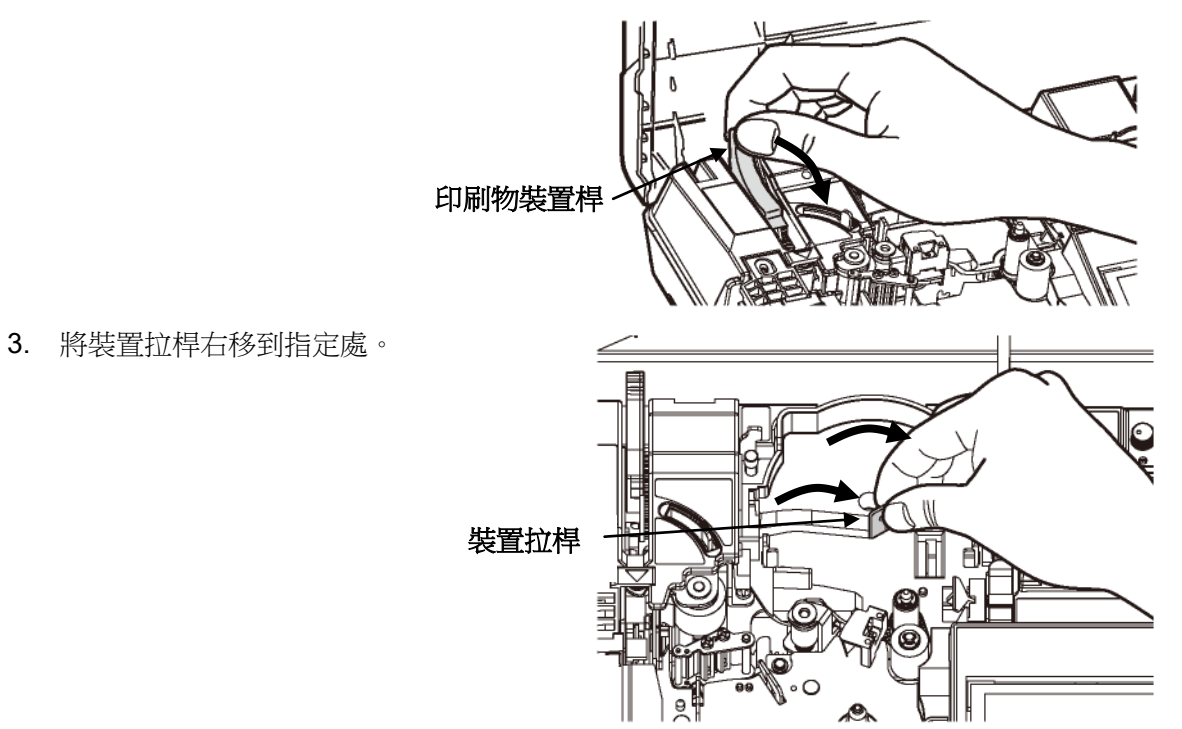

\*使用 φ1.5/2.0mm 或 φ8.0mm 套管時, 請如下圖所示裝置特殊套件。

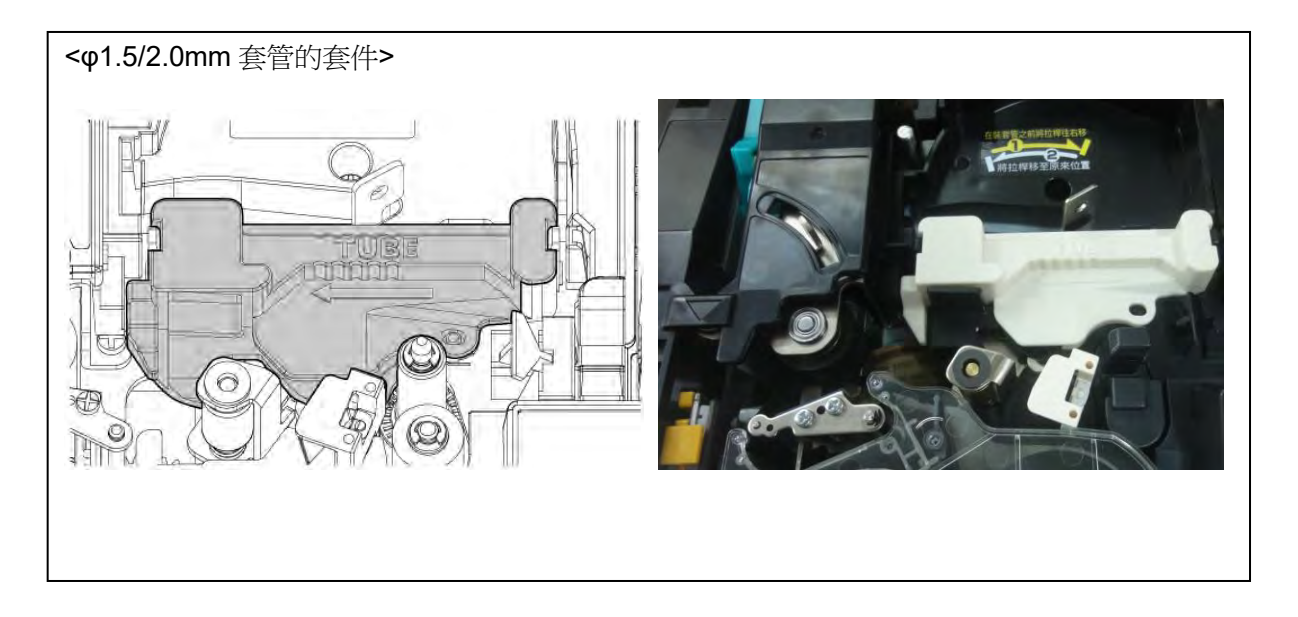

- 4. 拉出所需的套管長度。
  - a. 將套管穿過圖示上的平臺。
  - b. 把套管推至離機器 1~2 公分。

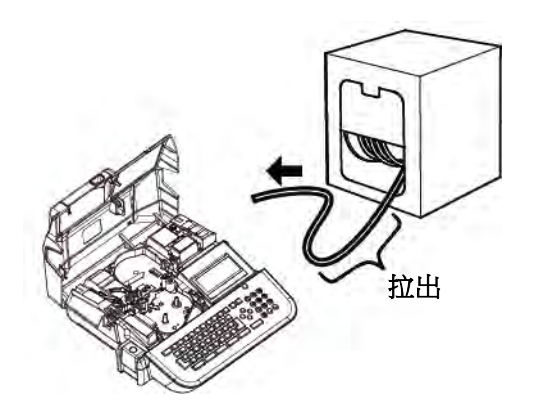

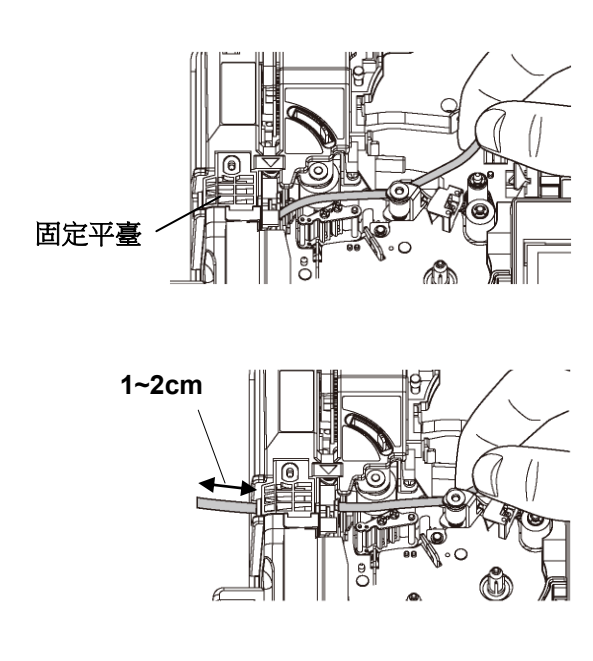

 為避免套管浮動,請先將套管按住在標示 "TUBE"的標簽位置,再將裝置拉桿往左 調到如圖的位置。

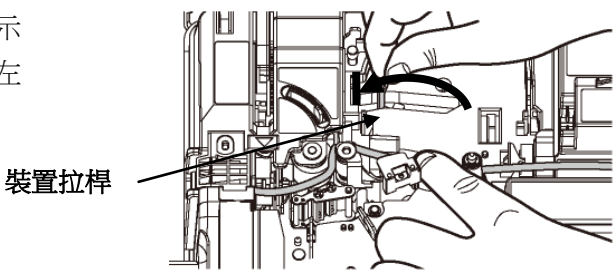

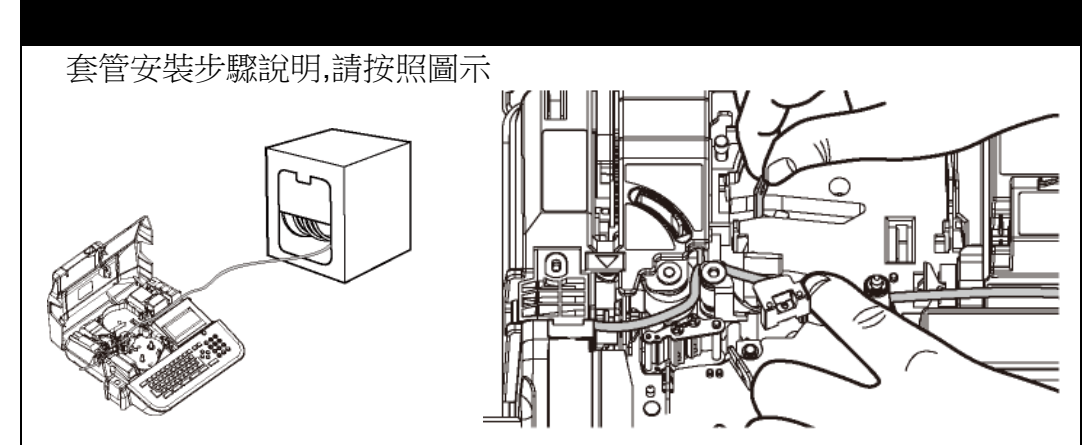

6. 請檢查色帶是否鬆動.

如果色帶鬆動,請依箭頭指示方向旋轉色帶 收輪(黑色)來收緊色帶

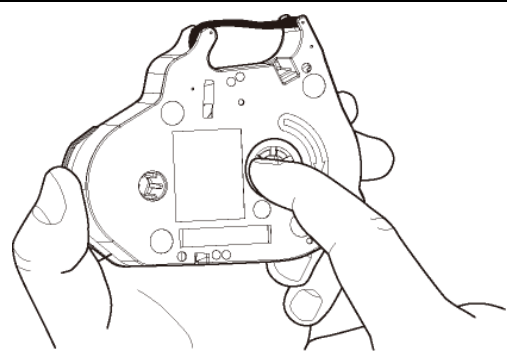

7. 按圖將色帶卡匣放入印字機中稍微按壓以確定正確位置

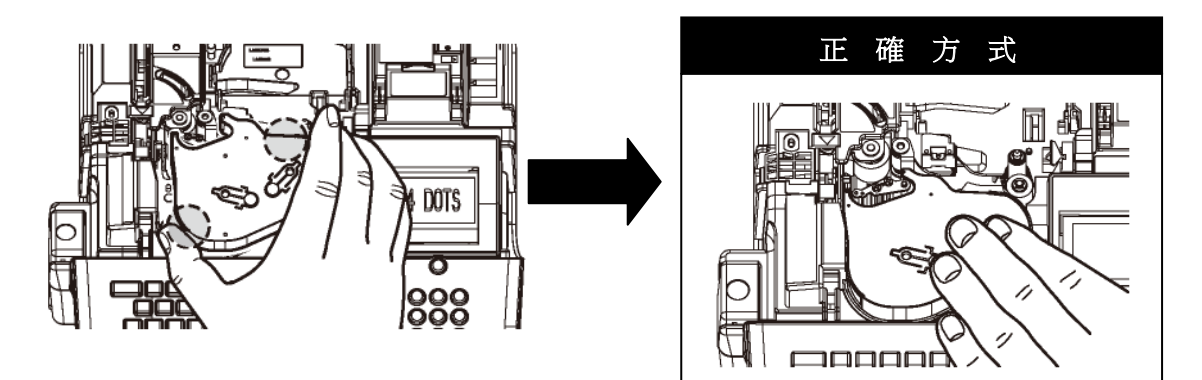

檢查色帶鬆緊

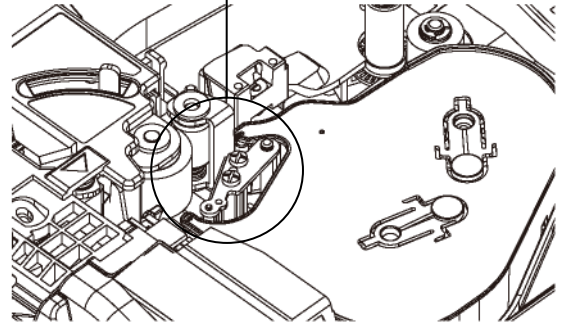

- 8. 將印刷物裝置桿 (綠色) 往機器前方押 送。
- 9. 蓋上蓋子,聽見"喀"一聲。

# 現在裝置完成

## (移除套管)

- 1. 拉開掀起鈕,打開卡匣蓋。
- 2. 將印刷物裝置桿 (綠色) 往後扳。

- 將裝置拉桿右移到圖示的位置,然後取出 套管。
- 注意: 當取出套管時不需要拿出色帶卡匣。
- 將印刷物裝置桿(綠色)往機器前方押送。然後關上蓋子直到"喀"一聲。

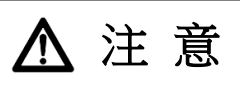

當您操作印刷物裝置桿時要特別小心, 操作時如不慎將裝置桿滑掉,您也許會受傷。

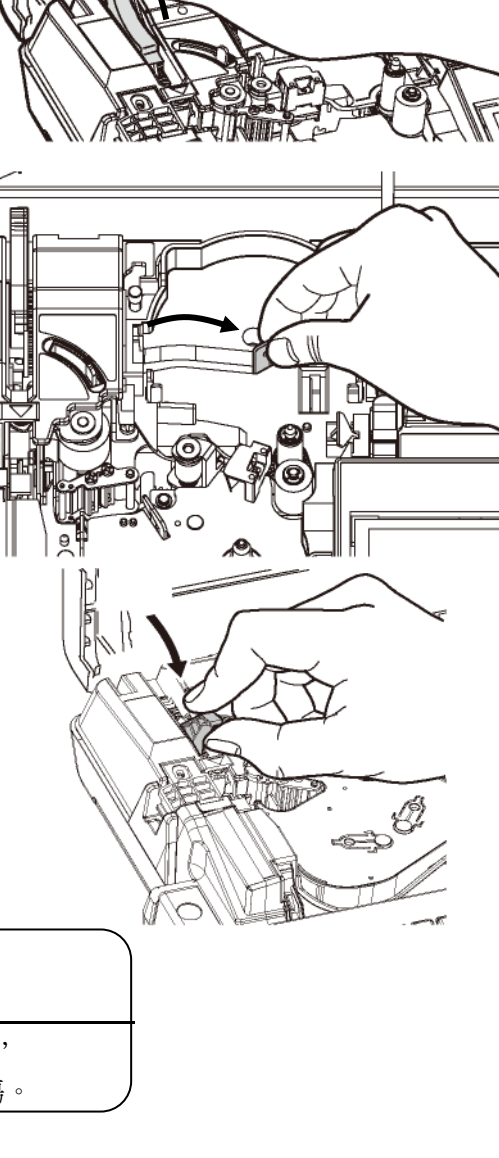

 $\leq$ 

## 3-3 裝置貼紙和色帶

- 1. 拉開掀起鈕,打開卡匣蓋。
- 2. 將印刷物裝置桿 (綠色) 往後扳。

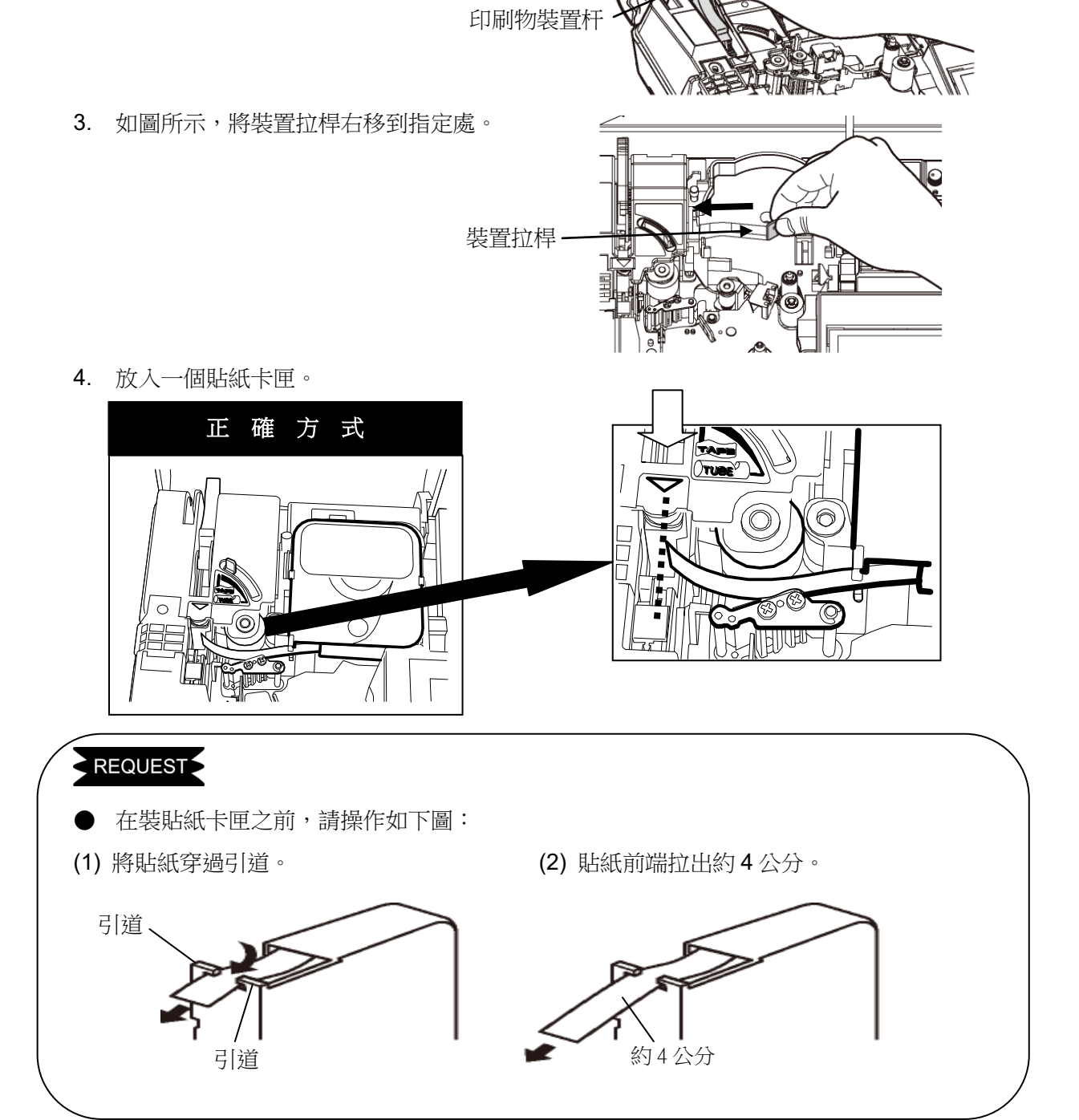

 確定色帶沒有鬆弛。 如果色帶鬆弛,可以箭頭指示方向旋轉色帶 收輪(黑色)來收緊色帶。 6. 按圖將色帶卡匣放入印字機中,稍微按壓以確定正確位置

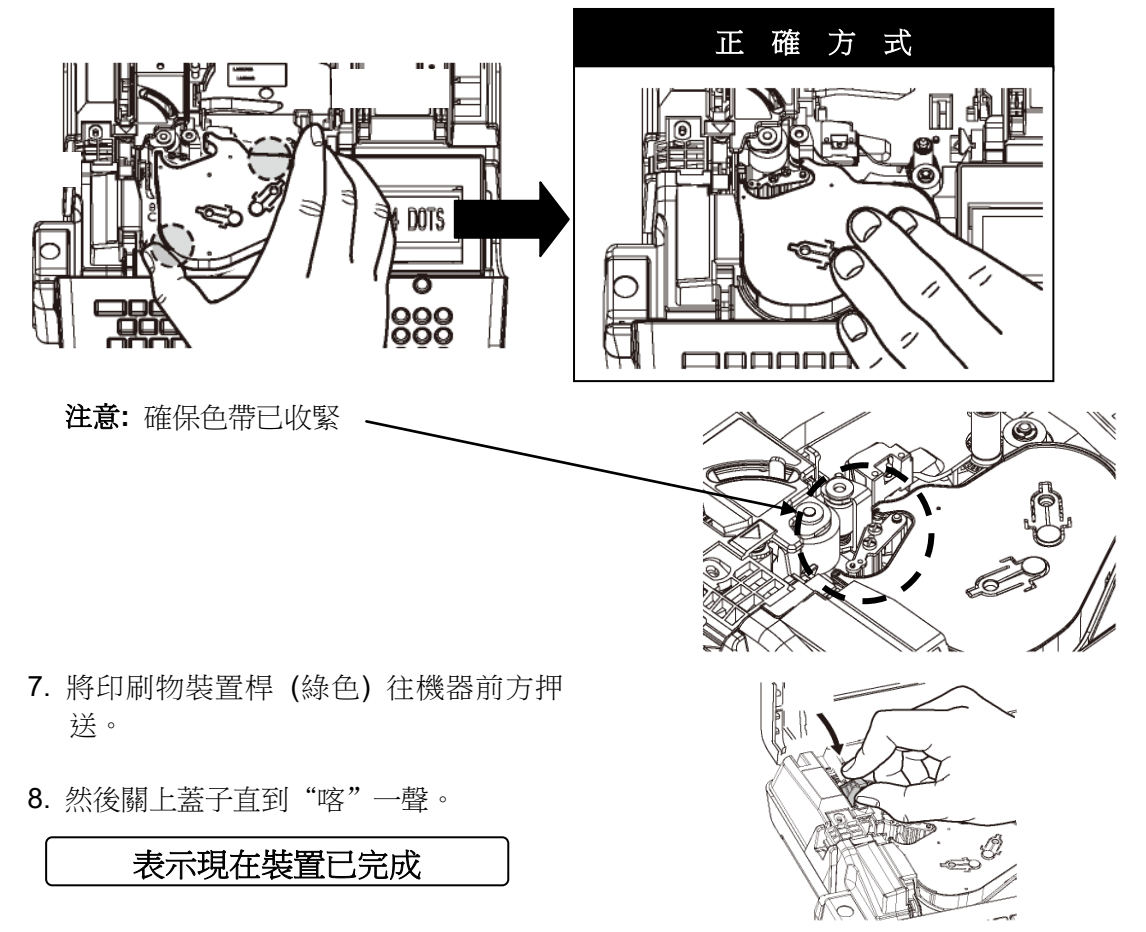

# (取出貼紙卡匣)

- 1. 拉開掀起鈕, 打開卡匣蓋。
- 2. 將印刷物裝置桿 (綠色) 往後扳。
- 3. 拿出貼紙卡匣。

注意:拿出貼紙卡匣時,不需要取出色帶卡匣。

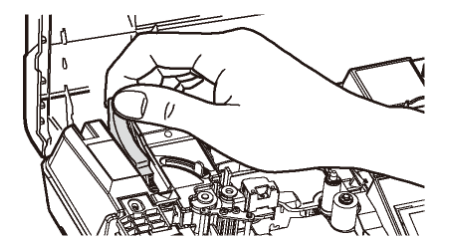

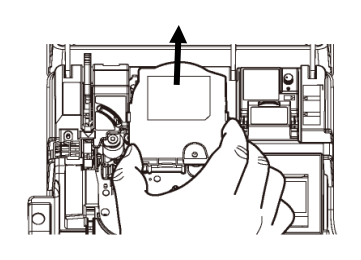

將印刷物裝置桿 (綠色) 往機器前方押送。然後關上蓋子直到"喀"一聲。

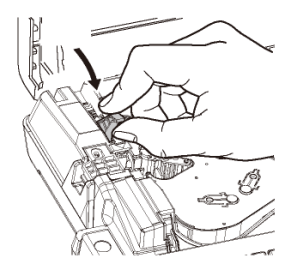

#### **3-4** 更换半切刀

- 1. 打開卡匣蓋,如圖拉起半切刀(黃色)。
- 2. 取出半切刀。
- 3 拿一支新的半切刀,順著凹槽的導引,將半切刀完全的嵌入。

#### 注意

請將半切刀的導軌與半切刀座的凹槽充分的嚙合。 如果錯誤的裝置,可能會導致半切刀或機器的損壞。 確定使用指定的 LM-HC340 半切刀(黃色)。

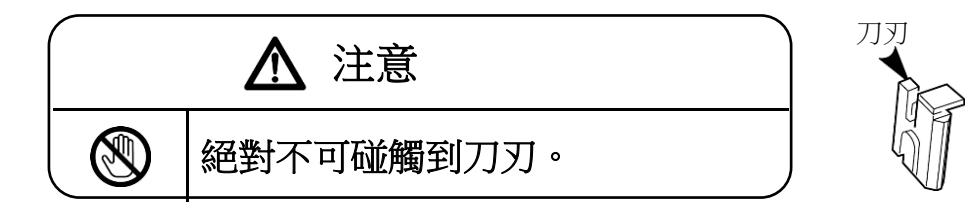

#### 3-5 裝置記憶卡 (USB 隨身碟)

- 1. 將 USB 隨身碟以正確的面朝上,插入位於 裝置側面的 USB 隨身碟插槽。
- 2. 啟動裝置電源。

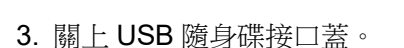

## REQUEST

●要拿出隨身碟,請先按<u>取出記憶卡</u> (功能→段落),再拿出來。

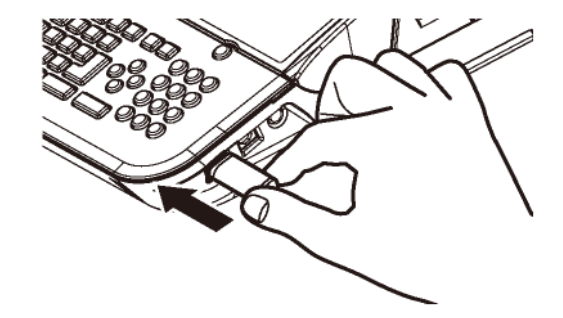

# 4. 基本操作

① 首先,打開卡匣蓋,裝入所需的材料。(請參閱 3: 裝置耗材) 接著,關上卡匣蓋,打開電源。

| 2 | 出現【選擇印刷物】的畫面時,<br>按 ▲/▼/◀/▶鍵,設定"印刷物"和 "尺寸"。<br>設定完成後,按 確定 鍵,出現【輸入的畫面】。 | 〔 <b>選擇印刷物〕</b><br>MAX套管<br>尺寸= <mark>3.2</mark> mm |
|---|------------------------------------------------------------------------|-----------------------------------------------------|
|   | ▲/▼鏈: "印刷物", "尺寸"                                                      |                                                     |
|   | ┃ ◀/ ▶鏈: "印刷物"··· "一般套管"、"MAX 套管"、"                                    | 熟收縮套管"、"橢圓形套管"、"非 PVC 套                             |
|   | <b>管"、"貼紙</b> "或" <b>銘板</b> "                                          |                                                     |
|   | "尺寸"                                                                   |                                                     |
|   | 一般套管: 1.5、2.0、2.5、3.2、3.6、                                             | 4.2、5.2、5.5、6.5 或 8.0                               |
|   | MAX 套管: 3.2、3.6、4.2、5.2、6.4                                            | 或 8.0                                               |
|   | 熱收縮套管: 2.0、2.5、3.2、3.6、4.2                                             | 2、5.2、5.5、6.5 或 6.8                                 |
|   | 橢圓形套管:2.5、3.2、3.6、4.2、5.                                               | 2、5.5、6.0 或 6.5                                     |
|   | 非 PVC 套管: 3.2、3.6、4.2、5.2                                              |                                                     |
|   | <b>貼紙: 5、9、12</b>                                                      |                                                     |
|   | 銘板:2.5、4.6、6.3 或 9.0                                                   |                                                     |
|   |                                                                        |                                                     |

注意:● 當改變印刷物時請按 功能 → 跳出

此時會出現 [選擇印刷物] 畫面. 在設置裡可以改變各種印刷物 ("套管"變為"貼紙" 或 "貼紙"變為"套管"), 接著 出現[段落長度]的設置畫面,可以輸入想要的長度,並按 確定.

● 當改變印刷物時,請按 功能 → 跳出 ,"文字高度"將改爲 "自動=ON".
 不過,當印刷物為貼紙時,文字高度不能為"自動"。

| • | 再次開機之後如果之前有輸入一些資料還留存在機 |                      |
|---|------------------------|----------------------|
|   | 器裡,則出現類似如右圖的畫面。        | 搅索由 <u>左你</u> 司龄 1 的 |
|   | 用 ◀/▶ 鍵選擇 【刷新】 或 【繼續】, | <b>临条</b> 中有心匸ৃ朝入时   |
|   | 再按確定鍵。                 | 資料                   |
|   |                        | 刷新 繼續                |

# 4-1 套管印字 (段落印刷)

| 以下                            | 列之内容列印                        | ]在套管上。                                  |                                     |                        |                          |            |
|-------------------------------|-------------------------------|-----------------------------------------|-------------------------------------|------------------------|--------------------------|------------|
|                               | 套管尺寸=                         | φ3.2 mm                                 | 段落長度= 18                            | mm                     |                          |            |
|                               | U1                            | COM                                     | X1005                               | X1006                  | X1007                    |            |
|                               | 1pcs.                         | 5pcs.                                   | 2pcs.                               | 2pcs.                  | 2pcs.                    |            |
|                               | 18mm                          | 18mm                                    | 18mm                                | 18mm                   | 18mm                     |            |
| 在 <b>[選擇</b>                  | 印刷物]的畫面                       | 面裡設定"印刷                                 | <b>刂物 = 套管</b> "和                   | "尺寸 <b>= 3.2mm</b>     | " o                      |            |
| 出現 <b>[輸</b><br>按 <b>◀/</b> ] | <b>入畫面]</b> ,₹                | 確認指示點"⊿<br>移至 <b>P〉</b> 的 <sup></sup>   | ▲"在螢幕左上7<br>下面。                     | 方"A"的位置。               |                          |            |
| 按段                            | 落長度 鍵來                        | (設定" <b>段落長</b> )<br>(設定 " <b>段落長</b> ) | 度" <b>(請參閱 6-4</b> -<br>0 "。 按 [ 確定 | -1: 段 ▲                | 20.0 CUT                 | 0 (        |
| 意:也可                          | 可利用數字鍵                        | 來直接輸入。                                  |                                     | □ 壁 □ 2                | 度                        |            |
|                               |                               |                                         |                                     |                        | = 1.8.0 m                |            |
| 按▶鍵                           | <b>ŧ</b> ,將游標移到               | <sub>刮</sub> B∕.的後面                     | 0                                   |                        | 20.0 CUT                 | 0          |
| 按連                            | 續 鍵來設定                        | "連續" (請參                                | 閱 <b>6-7: 連續印</b> 筆                 | ¢) א                   |                          |            |
| 按 ◀/ I<br>意: 也                | ▶ 鍵,設定原<br>可利用數字鍵             | 爲 <b>"1</b> ." 。 按 [<br>『來直接輸入。         | 確定鍵。                                | <u></u><br>連續=         | 1 P C S                  |            |
|                               |                               |                                         |                                     |                        | 18.0 CUT                 | 0          |
| 然後輸)<br>新的段》                  | 入 <b>U ]</b> 和 <b>L</b><br>落。 | <u>1</u> ,再按 <u>段</u> 落                 | <u> 産生</u> 一個                       |                        | U 1 B                    |            |
| 同步驟                           | ④,按 連                         | 瀆 設定 " <b>連續</b>                        | 寶"爲"5",然後                           | <u>▲UTO</u><br>按 確定 鍵。 | TUBE<br><u>STD STD 0</u> | 3.2<br>01  |
| 然後輸。<br>新的段                   | 入 <b>[C], [O]</b><br>落。       | 和 M, 再按                                 | · 段落 產生-                            | -個 ▲<br>U 1 [          |                          | 0          |
|                               |                               |                                         |                                     | AUTO                   | TUBE<br>STD STD 0        | 3.2ı<br>05 |
| 同步驟                           | ④,按 連                         | ·<br>讀 設定 " <b>連續</b>                   | <b>)"</b> 爲 " <b>2</b> ," 然後        | 安 確定 鍵。                |                          |            |

| <ul> <li>⑨ 然後輸入 X,再按 連續數字 來設定 "連續數字"</li> <li>(請參閱 6-8: 連續數字)</li> </ul>                                               | $ \begin{array}{c c} \bullet & 1 & B \\ \hline \bullet & 0 & C & U \\ \hline 1 & B \\ \hline C & O & M \\ \hline B \\ \hline X \\ \hline \vdots \\ \hline \vdots \\ \hline \vdots \\ \hline \vdots \\ \hline \vdots \\ \hline \vdots \\ \hline \end{array} $ |
|----------------------------------------------------------------------------------------------------|----------------------------------------------------------------------------------------------------|
|                                                                                                    | 建續數子 =<br>10進位                                                                                                    |
| <ul> <li>⑩ 選擇 "10 進位",然後按 確定,設定 "開始數字" 和</li> <li>"結束數字"</li> </ul>                                                    | $ \begin{array}{c ccccccccccccccccccccccccccccccccccc$                                                                                                    |
| 在" <b>開始</b> " 輸入 [1], [0], [0] 和 [5]<br>按 ▼ 鍵 設定 " <b>結束</b> "<br>在 " <b>結束</b> " 輸入 [1], [0], [0] 和 [7]<br>按 [確定] 鍵。 | 開始= 1005<br>結束= 1007                                                                                                    |
| ① 按 ← 全部 → 選擇印刷全長,然後按 確定 鍵。                                                                                            | ▲ 18.0 CUT 003<br>1 B C O M B X<br>全部 只有奇數<br>只有偶數                                                                                                    |
| 輸入現已完成                                                                                                    | $ \begin{array}{c ccccccccccccccccccccccccccccccccccc$                                                                                                    |
| <ul> <li>⑫ 接下來,按 印刷 。 (請參閱 7: 印刷)</li> <li>出現[印刷範圍 設定螢幕]。</li> <li>如不需變更,請直接按 確定 鍵。</li> </ul>                         | 【印刷範圍】<br>套數: ■1<br>開始: 1<br>結束: 3                                                                                                    |
| ① 出現[印刷全長 童回]。<br>如不需變更,請直接按 確定 鍵,開始印刷。                                                                                |                                                                                                    |

⑭ 印字效果如下圖:

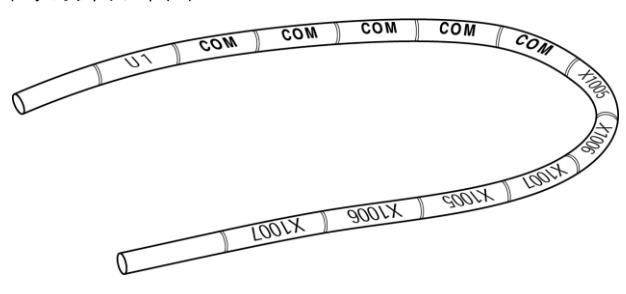

#### 4-2 貼紙印字

#### 4-2-1 段落印刷

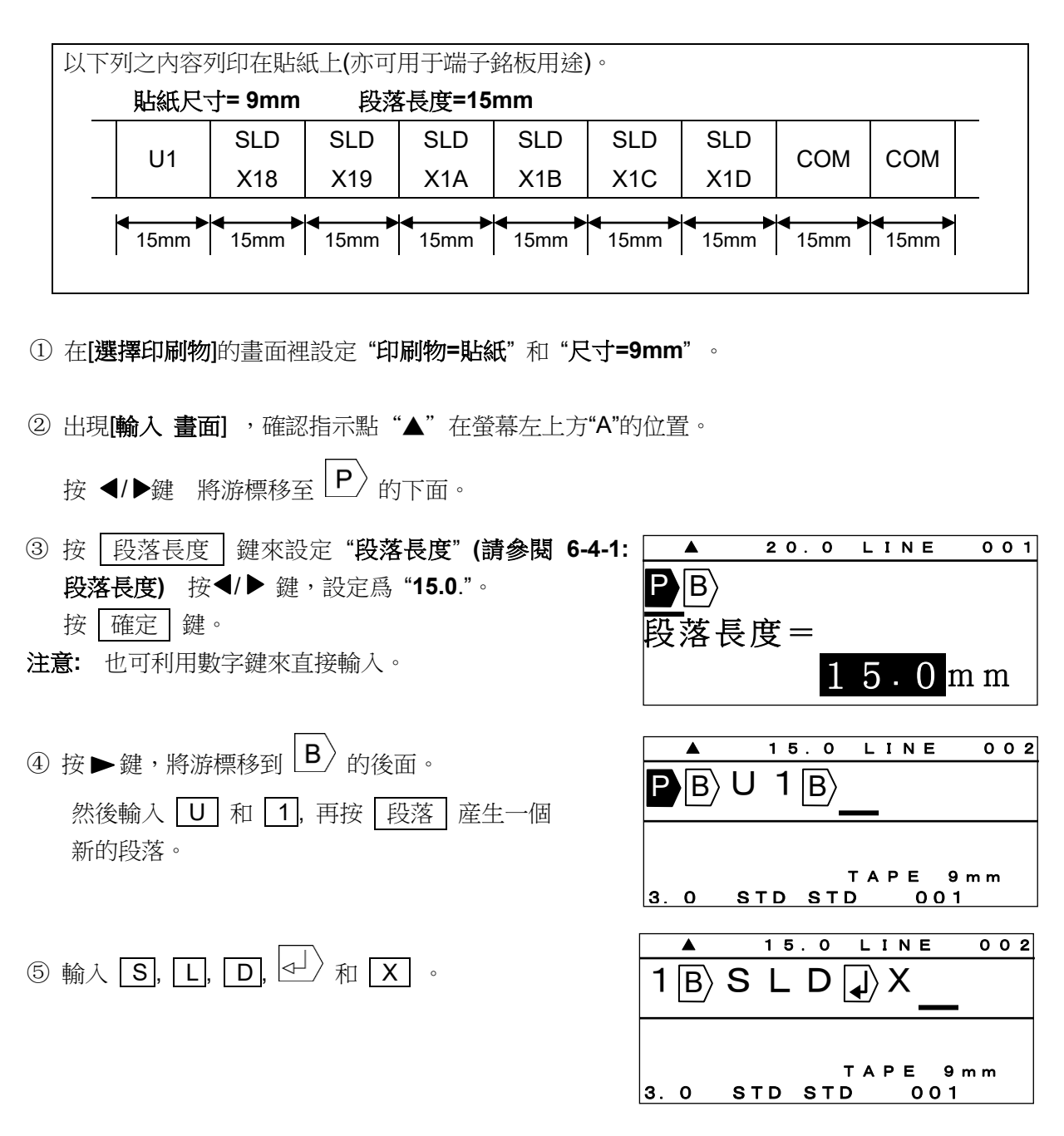

⑥ 然後按 連續數字 來設定 "連續數字" (請參閱 6-8:
 連續數字)
 按 ◀/▶ 鍵,來選擇"16 進位"。
 1 圖 S L D ↓ X
 連續數字 =
 1 6 進位

| ⑦ 再按 確定,設定 " <b>開始數字</b> "和 "結束數字"。                        | ▲ 15.0 LINE 002                         |
|------------------------------------------------------------|-----------------------------------------|
|                                                            |                                         |
| 按▼鍵進人"結束"。                                                 | 開始= 18                                  |
| 在" <b>結束"</b> 輸入 <b>1</b> 和 <b>D</b> 。<br>按 <b>確</b> 定 键 。 | 結束= 1D                                  |
|                                                            |                                         |
| ⑧ 按 ← 全部 → 選擇印刷全長,然後按 確定 鍵。                                | ▲ 15.0 LINE 002                         |
|                                                            | 1 B S L D J X                           |
|                                                            | 全部 只有奇數                                 |
|                                                            | 二百二 二 二 二 二 二 二 二 二 二 二 二 二 二 二 二 二 二 二 |
|                                                            |                                         |
| ⑨ 按 段落 建立一個新段落,                                            | ▲ 15.0 LINE 003                         |
| 和輸入 [C], [O] 和 [M].                                        | $A \times N \otimes B \times C \cap M$  |
|                                                            |                                         |
|                                                            |                                         |
|                                                            | TAPE 9mm<br>3.0 STD STD 001             |
| ⑩ 按 連續 鍵來設定 "連續" (請參閱 6-7: 連續印字)                           | ▲ 15.0 LINE 003                         |
| 按 ◀/▶ 鍵,設定爲 "2"。按 確定 鍵。                                    | $\lambda N B C O M$                     |
|                                                            |                                         |
| <b>注意:</b> 也可利用數字鍵來直接輸入。                                   | 理續= <b>2</b> ₽℃S                        |
|                                                            |                                         |
|                                                            |                                         |
|                                                            | 15.0 LINE 003                           |
| └ 輸入現在已完成                                                  |                                         |
|                                                            |                                         |
|                                                            | TAPE 9mm                                |
|                                                            | 3.0 STD STD 002                         |
| ① 按 印刷 · (請參閱 7: 印刷)                                       | 「日副節團」                                  |
| 出現 <b>[印刷範圍 設定螢幕]</b> 。                                    | ▲州卿戦増▲                                  |
| 如不需改變資料。請直接按「確定」鍵。                                         |                                         |
|                                                            |                                         |
| 迎 出現 <b>印刷全長 書</b> 面]。                                     | 結束: 3                                   |
| 按「確定」鍵,開始印刷。                                               |                                         |
|                                                            |                                         |

⑬ 印字效果如下圖:

SLD X1B SLD X18 SLD X1<u>9</u> SLD X1A SLD X1C SLD X1D U1 СОМ сом

### 4-2-2 貼紙印字(普通印刷)

| 將下列之內容列印在貼紙上。                                                                                                    |
|----------------------------------------------------------------------------------------------------|
| MAX LETATWIN<br>LM-550A/PC                                                                                                    |
| <b>4</b> 0mm ►                                                                                                    |
| 在[選擇印刷物]的畫面裡設定 "印刷物=貼紙" 和 "尺寸=12mm"。                                                                                               |
| 出現 <b>[輸入 畫面]</b> ,確認指示點"▲"在螢幕左上方"A"的位置。<br>按◀/▶ 鍵 將游標移至 P〉的下面。                                                                    |
| 按 删除 P 删除,變成 [普通印刷模式]. (請參閱 ▲ ▲ u т o c u т o o 1<br>6-5: 普通印刷)                                                                    |
| 按 功能 → 文字高度 和設定 "印字長度" (請參閱         6-5-1: 印刷長度)         按 ◀/ ▶ 鍵 設定 "自動 = OFF".         然後,再按 ▲ 鍵 將游標移到 "印字長度" 和輸入         ④ 和 0。 |
|                                                                                                    |

⑤ 按 確定 鍵。
出現 [留白 設定螢幕]。
按 確定 鍵,進入 [輸入螢幕].

| 〔留白〕  |              |  |  |  |  |  |
|-------|--------------|--|--|--|--|--|
| 左 =   | <b>2</b> m m |  |  |  |  |  |
| 右 =   | 2  mm        |  |  |  |  |  |
| 合計:34 | mm以下         |  |  |  |  |  |

| ⑥出現 [         | <b>俞入 螢幕]</b> ∘按 ▶                 | 鍵,將游標移到 <b>B</b> 〉               | 的後面。                      | L   | M-5 | ₄ ₀<br>5 C | с и т<br>) А | 001 |
|---------------|------------------------------------|----------------------------------|---------------------------|-----|-----|------------|--------------|-----|
| 然後輸           | 入 [M], [A], [X                     | ],格_,,, E_ [                     | T, A,                     | 3.0 | STD | т,<br>std  | APE12<br>001 | m m |
| Т, LV<br>БЛ Г | /], [], [N], (┹/<br>5] [0] [A] [7/ | <sup>2</sup> , L, M, <u>功能</u> - | → <u>A</u> , <sup>L</sup> |     |     |            |              |     |
|               |                                    |                                  |                           |     |     |            |              |     |
| ① 輸入完         | ��後,按 ┃ 印刷 ┃                       | ,開始列印。 <b>(請參阅</b>               | 7: 印刷)                    |     |     |            |              |     |
| ⑧ 印字效         | 果如下圖:                              |                                  |                           |     |     |            |              |     |

|  | MAX LETATWIN |  |
|--|--------------|--|
|  | LM-550A/PC   |  |

# 5. 輸入 / 刪除 文字符號

- 5-1 輸入文字
  - ① 輸入大寫字母 "A."
    1) 按 A/a 確認指示點 "▲"在螢幕左上方"A"的位置。
    2) 按 A
    ② 輸入小寫字母 "a."
    1) 按 A/a 確認指示點 "▲"在螢幕左上方"a"的位置。
    2) 按 A
    ② 輸入 "+."
    1) 按 功能 鍵。
    - 2) 按 [s] [P] [B] + [] []
- 5-2 刪除文字
  - ① 刪除:
     1) 按 刪除 .
    - 2) 在游標上的文字被删除。
  - ② <del>(</del>: 1) 按 <del>(</del>。
    - 2) 在游標前的文字被删除。

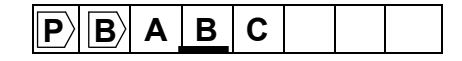

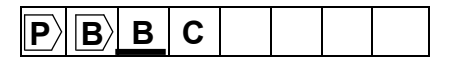

## 5-3 代碼輸入

●使用「代碼」功能:您可以根據以下的「代碼表」來輸入符號。
 (此代碼表僅為語言模式設定為英文時方可使用)

【代碼表】

| Code<br>No. | 0 | 1 | 2 | 3 | 4  | 5 | 6 | 7 | 8 | 9 | Α | В | С | D | E        | F |
|-------------|---|---|---|---|----|---|---|---|---|---|---|---|---|---|----------|---|
| 2           |   | ! | " | # | \$ | % | & | " | ( | ) | * | + | , | - | •        | / |
| 3           | 0 | 1 | 2 | 3 | 4  | 5 | 6 | 7 | 8 | 9 | • | ; | < | = | >        | ? |
| 4           | @ | А | В | С | D  | Е | F | G | Н | Ι | J | Κ | L | М | Ν        | 0 |
| 5           | Ρ | Q | R | S | Т  | U | V | W | Х | Υ | Ζ | ( | \ | ) | $\wedge$ |   |
| 6           | " | а | b | с | d  | е | f | g | h | i | j | k | Ι | m | n        | 0 |
| 7           | р | q | r | S | t  | u | v | w | ٦ | L | z | { |   | } | $\sim$   |   |

● 當您選擇的語言是中文(C)或是中文(T)時,您可以根據「GB碼」或「BIG5碼」來輸入符號或中文字元。 (請參閱 2-6: 選擇螢幕上的語言)

## [利用"代碼"功能 輸入"@"] (語言設定為中文時不適用)

- ① 按【代碼】,出現 [CODE 設定畫面].
- ② 依據代碼表的號碼輸入 4, 0, 出現 "@."。
- ③ 按 確定 鍵。

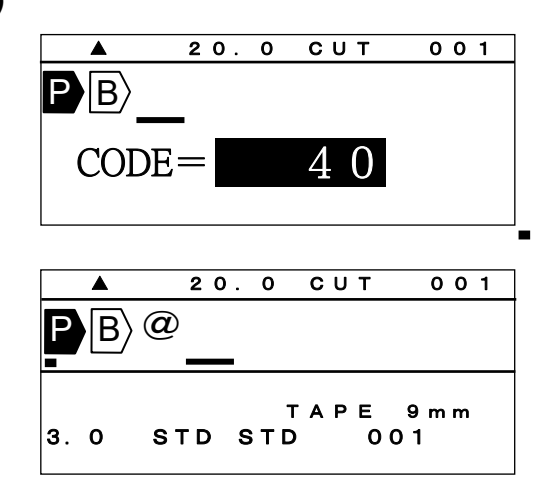

注意: 不需要代碼表照樣可以輸入符號。

① 按下 | 代碼 | 鍵之後,再按一次 | 代碼 | 鍵。接著,您會看到所有的符號都出現了。

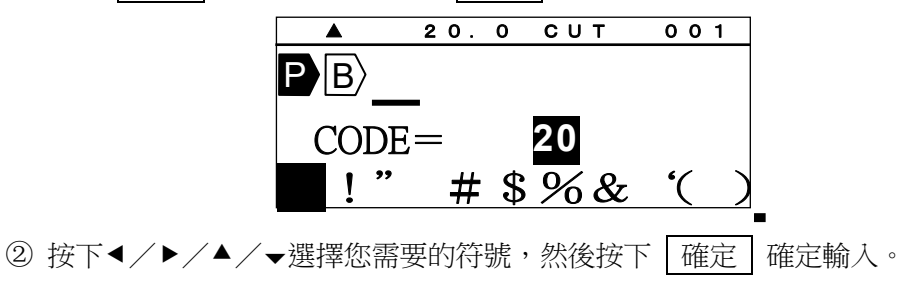

## 5-4 使用"特殊字母"功能來輸入字元

您可以使用"DIACR"功能來輸入歐洲語言的變音符號。
 (選擇英文/德文/法文/義大利文/西班牙文/波蘭文/俄文/土耳其文做為畫面語言時。)
 [歐洲語言變音符號表。]

| Ä | À | Á | Â | Å | Ą | ģ | Ç | Ë | È |
|---|---|---|---|---|---|---|---|---|---|
| É | Ê | Ę | Ğ | Ϊ | Ì | Í | Î | Ġ | I |
| Ł | Ń | Ñ | Ö | Ò | Ó | Ô | Ś | ġ | Ü |
| Ù | Ú | Û | Ź | Ż | Ø | Æ | Œ |   |   |
| ä | à | á | â | å | ą | Ĥ | Ç | ë | è |
| é | ê | ę | ğ | Ϊ | ì | í | î | i |   |
| ł | ń | ñ | Ö | Ò | Ó | Ô | Ś | Ģ | ü |
| ù | ú | û | ź | ż | Ø | æ | Œ | ß |   |

按 特殊字母。
 隨即顯示 [特殊字母]。

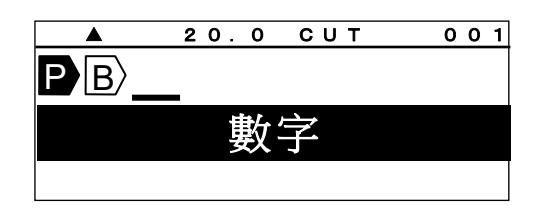

2. 按◀/▶ /▲/▼ 鍵來選擇字元,然後按 確定 鍵。

|         | 20.0 | СИТ | 001 |  |  |  |  |
|---------|------|-----|-----|--|--|--|--|
| PB      |      |     |     |  |  |  |  |
| 加圓框英文字母 |      |     |     |  |  |  |  |
|         |      |     |     |  |  |  |  |

註:● 按 ▲/▼ 鍵來顯示下列 10 個字元。
## 6. 其它功能

| 原始功能設定值如下 | : |  |
|-----------|---|--|
|-----------|---|--|

| 設定項目                                             | 原始設定值       | 設定項目     | 原始設定值 |
|--------------------------------------------------|-------------|----------|-------|
| 印刷物種類                                            | 無設定         |          | 貼紙: 1 |
| 印刷物大小                                            | 無設定         | / 建領川于   | 套管:2  |
| 文字高度                                             | 自動(貼紙:3.0)  | 連續數字     | 無設定   |
| 文字寬度                                             | 標準          | 文字配置     | 中央    |
| 字距                                               | 標準          | 6.9 印字   | (6 9) |
| 行距                                               | 標準          | 列印濃度     | 4     |
| 仍装巨庄                                             | 貼紙: 10.0 mm | 半切位置     | 0.0mm |
| 权洛衣反                                             | 套管: 20.0 mm | 全長補正     | 0mm   |
| 机装士士                                             | 貼紙: 實線      | LCD 濃度調整 | 4     |
| 权洛刀式                                             | 套管: 自動半切    | 自動關機     | 確定    |
| 印字方向                                             | 橫式列印        | 上下印字位置   | 0     |
| 加框                                               | 取消          | 重複印刷連續数字 | 沒有    |
| 印字長度                                             | 自動          | 端頭空白段落   | 確定    |
| 留白                                               | 2mm         | LCD 背光   | 亮     |
| 注意:● 在 [輸入 畫面],藉由按 功能 → ← (設定值初期化.),所有的設定都會回復到原始 |             |          |       |

的設定值。

• 上列表格内設定項目為斜體字的,無法以「設定值初期化」的功能回到原始設定值。

## 6-1 文字高度

在游標停留的段落上,可於各自的"**段落**"設定"**文字高度**",但是,不同的文字高度不能設定在同一個段落。

| 選擇項目: "文字高度" = 1.3、2.0、3.0、4.0、6.0 | "自動" = ON、                         |
|------------------------------------|------------------------------------|
| ① 按 文字高度 ,出現[文字高度 設定畫面]。           | ▲ 20.0 CUT 001                     |
| ② 按 ◀/▶ 鍵,選擇 " <b>文字高度"</b> 的數值。   | B A B C                            |
|                                    | 文字高度=4·0mm                         |
|                                    | 自動=0N                              |
| ③ 按 ▼ 鍵,將游標移到"自動"欄。                | ▲ 20.0 CUT 001                     |
| 按 ◀/▶ 鍵,選擇 " <b>OFF</b> ."。        | PBABC                              |
| 按 確定 完成設定。                         | 文字高度=4・0mm<br>自動= <mark>0FF</mark> |
|                                    |                                    |

注意:● 只有在"自動"被選擇到"OFF",時,字體大小的設定才有效。

• 選擇文字高度的變化是依據印刷物的尺寸、段落長度和行數。

• 當"自動 = ON"時,文字高度就會依據材料的尺寸和每個段落的長度、行數而自動改變。

## 6-2 文字寬度

在游標的位置設定"文字寬度"。

選擇項目: 標準、濃縮、擴大

注意: 列印結果的變化根據所選擇的 "列印模式"和 "印字方向"。

| 列印模式         | 印字方向 | 標準 | 濃縮 | 擴大 |
|--------------|------|----|----|----|
| 段落印刷<br>(套管) | 橫式   | Α  | Α  | A  |
|              | 直式   | ۲  | ۲  | A  |
| 段落印刷<br>(貼紙) | 橫式   | Α  | Α  | A  |
|              | 直式   | ۲  | ۷  | ۲  |
| 普通印刷<br>(貼紙) | 橫式   | Α  | Α  | A  |
|              | 直式   | ۲  | ۲  | A  |

① 按 文字寬度,出現 (文字寬度 設定畫面)。

- ② 按 ◀/▶ 選擇"文字寬度"的設定值。
- ③按確定,完成設定。

|     | 20.0               | сит | 001 |
|-----|--------------------|-----|-----|
| P B | ABC                |     |     |
|     |                    |     |     |
| 文字寬 | 度= <mark>濃縮</mark> |     |     |
|     |                    |     |     |
|     |                    |     |     |

#### 6-3 字距 / 行距

設定列印內容的"字距 /行距"。

| 選擇項目:<br>"字距" = 標準、緊縮、連接、加寬 |  |
|-----------------------------|--|
| "行距" = 標準、緊縮、加寬、連接          |  |
| ABC_↑                       |  |
| C→D E C→                    |  |

① 按 | 字距 |,出現 [字距 / 行距 設定畫面]。

| 〔字距 | 。 行距〕 |
|-----|-------|
| 字距= | 標準    |
| 行距= | 標準    |
|     |       |

行距=緊

② 按 ◀/▶ 鍵, 選擇 "字距"的設定值, 再按 ▼ 鍵,將游標移動到"行距"的欄位。

| 〔字距 • 行距〕<br>字距=加寬<br>行距= <mark>標準</mark> |  |
|-------------------------------------------|--|
| 〔<br>「字距 。 行距〕<br>字距=加窗                   |  |

再按 確定 完成設定。

③ 按 ◀/▶ 鍵,選擇"行距"的設定值,

注意: 在某些情況下,("段落長度超過")的錯誤訊息可能會出現,這是根據印刷物種類、文字尺寸、 段落長度和行數來判斷的。 如果有錯誤的資訊顯示,您應該檢查印刷物尺寸、輸入的字數和行數。

### 6-4 段落印刷

【段落印刷 模式】

在 [輸入 畫面]的最左邊有 P 時,就表示 LM-550A/PC 處於 [段落印刷 模式]。當 刪除 P 時,就成了 [普通印刷 模式]. (請參閱 6-5: 普通印刷)

[段落印刷 模式] [普通印刷 模式] 30.0 СИТ 001 AUTO СИТ 001 B A B C PBABC TAPE12mm TAPE12mm 3.0 STD STD 002 3. O STD STD 002

注意:籍由 [段落印刷模式],您可以在同樣的段落長度裡 (B))列印自動居中的文字

| 例如: |    | 段落(В)                  | 段落 ( <sup>B</sup> ) | 段落( <sup>■</sup> ) | 段落(圖) |  |
|-----|----|------------------------|---------------------|--------------------|-------|--|
|     | 套管 | ) X10                  | SLD19               | SLD20              | Сом   |  |
|     |    | ●段落長度                  | 1                   |                    |       |  |
|     | 貼紙 | X10                    | SLD19               | SLD20              | СОМ   |  |
|     |    | <br>段落( <sup>■</sup> ) |                     |                    |       |  |

#### 6-4-1 段落長度

在游標的位置上,設定"段落長度"。

設定範圍: "套管" =自動, 10.0~60.0mm, "貼紙"、"銘板" = 自動或 4.0~60.0mm

20.0 CUT

20.0 CUT

30.0 CUT

20.0 CUT

自動

 $30.0\,\text{mm}$ 

001

001

001

001

TUBE 3.2mm

002

 $|B\rangle$ 

**A** 

**P**BABC

ABC

段落長度=

段落長度=

**P**BABC

PBABC

段落長度=

AUTO STD STD

 按 ◀/▶ 鍵,移動游標到您想要設定的段落上, 按 段落長度 。

【段落長度 設定畫面】就會出現。

- ② 按 ◀/▶ 鍵,或用數字鍵去輸入"段落長度"的設定值。
- ③ 再按 確定,這已設定的數值會出現在 [輸入畫面]。
- **注意:** 一個文件可設置最多5種不同的"**段落長度**"。
- 在"選用設定"能改變"段落長度"的默認值。
   (將"段落長度"設定為"自動")
- 按▲/▼鍵,將段落長度選為"**自動**"。
- 注意:當設定為"自動"時,"段落長度"會依據文字數量、 尺寸、寬度等而自動改變。
- 6-4-2 段落方式

設定每個段落區隔的方式。

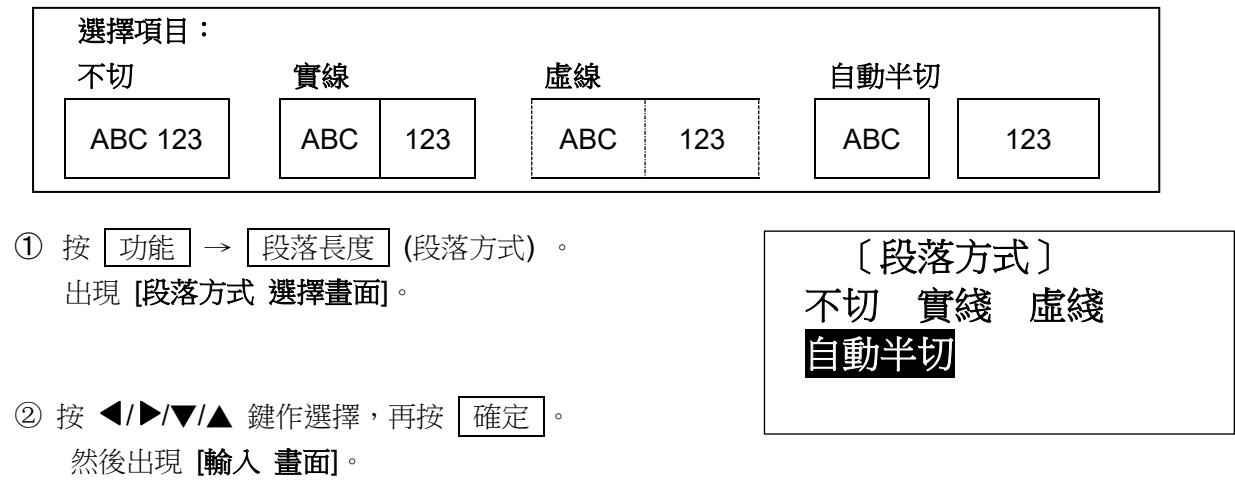

注意: "段落方式"不能在 [普通印刷 模式] 裡被設定。

#### 6-5 普通印刷

#### 【普通印刷 模式】

在 [普通印刷模式]裡, 段落長度將無效, 您可以列印長度總計在 300mm 以内的"套管" 或 "貼紙".

在[輸入畫面]的最前方,將 P. 删除。

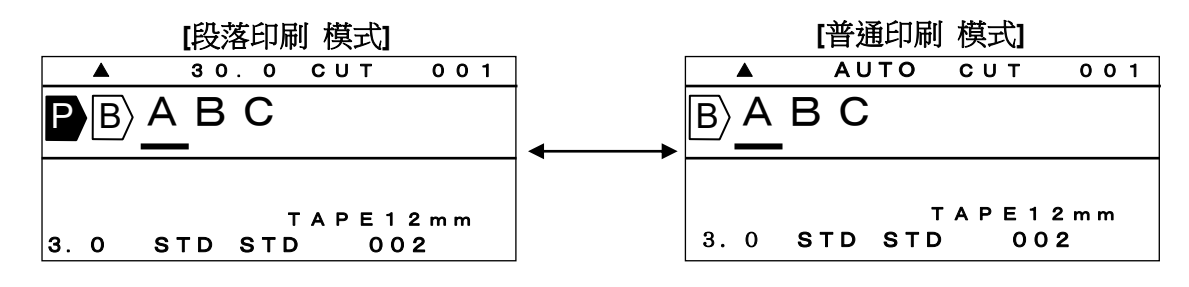

6-5-1 印字長度

設定"印字長度"

設定範圍: "印字長度"=10~300mm, "自動"=ON、OFF

**注意:** 在 [印字長度 設定畫面]確認 "自動=OFF"。當 "自動=ON"時,[印字長度]無法設定。(此時 "印字長度" 顯示爲 "———")

| <ol> <li>按 功能 →</li> <li>設定畫面]。</li> </ol> | 文字高度 (印字長度) 顯示       | 〒 [印字長度        | 〔印字長度〕<br>印字長度= <mark>150</mark><br>自動=OFF |
|--------------------------------------------|----------------------|----------------|--------------------------------------------|
| ② 按 ◀/▶/▼/▲                                | 鍵,或用數字鍵來輸入" <b>印</b> | <b>字長度"</b> 的值 | ,再按「確定」,                                   |

出現 [留白 設定畫面]。

#### 6-5-2 邊界設定

設定"**留白**"。

設定範圍: 2~30mm

- ① 設定"印字長度"後,出現[留白 設定畫面]。
- ② 按 ◀/▶/▼/▲ 鍵,或用數字鍵來輸入 "留白"的值, 再按 確定,出現[輸入 畫面]

| 〔留〕 | 白〕          |  |
|-----|-------------|--|
| 左:  | 2mm         |  |
| 右:  | <b>2</b> mm |  |
|     |             |  |

6-6 印字方向

設定"印字方向"

選擇項目: 直式、橫式

**注意:**印刷後的結果,與"印刷 模式"的設定有關。 您如要選擇"印字方向"請參照以下表格.

| 印刷模式   | 印刷物               | 橫式  | <b>直</b> 式 |
|--------|-------------------|-----|------------|
| 印动之口日间 | 套管                | СОМ | 002        |
| 权洛印刷   | 段落印刷<br>貼紙/銘板 COM |     | сом        |
| 普通印刷   | 貼紙/銘板             | СОМ | 002        |

① 按 功能 → 字距 出現 [印字方向 設定畫面]。

| 〔印字方向〕 |     |  |  |  |
|--------|-----|--|--|--|
| 直式     | 橫式  |  |  |  |
| 〔印字〕   | 方向〕 |  |  |  |
| 直式     | 橫式  |  |  |  |

按 確定 完成設定。

② 按 ◀/▶ 鍵,移動游標。

**注意:●"直式"**和"横式"無法設定在同一個文件內。

如果有錯誤的訊息(段落長度超過)顯示,您應該檢查所設定的印刷物、字體大小、段落長度和行數。
 (請參閱 9-1:錯誤訊息清單)

#### 6-7 連續印字

#### 設定"**連續印字**"。

在游標所在的位置上設定"連續印字",這相同的印字內容,可依所指定的數量列印出來。

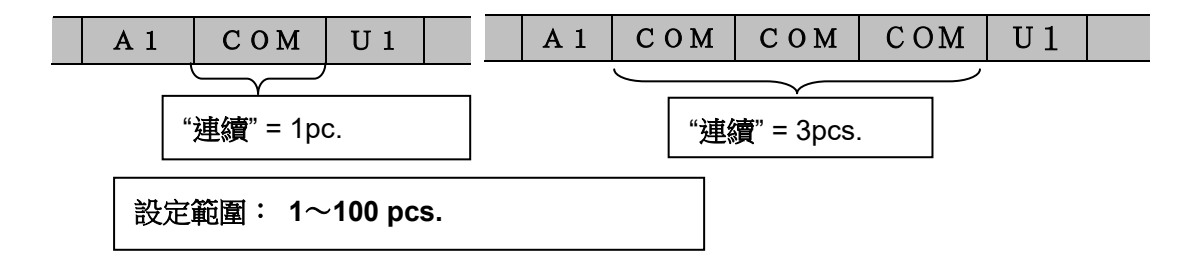

| ①按 | 連續 | ,出現 | [連續 | 設定畫面] | 0 |
|----|----|-----|-----|-------|---|
|----|----|-----|-----|-------|---|

|                          | 20.0 CUT                | 001 |
|--------------------------|-------------------------|-----|
| PB A                     | ВС                      |     |
| <u> 連續</u> =             | 2 P C S                 |     |
| _                        |                         |     |
|                          |                         |     |
|                          |                         |     |
|                          | 20.0 CUT                | 001 |
| ►<br>B A                 | 20.0 CUT<br>BC          | 001 |
| ▲<br><b>P</b> B〉A<br>連續= | 20.0 CUT<br>BC<br>1PCS  | 001 |
| ▲<br>● B〉 A<br>連續=       | 20.0 CUT<br>BC<br>1 PCS | 001 |

② 按 ◀/▶ 鍵或數字鍵,輸入"連續"的數值。

- ③ 按 確定 完成設定。
- 注意:您可以在"選用設定"設置中改變"連續"的預設值。
- 6-8 連續數字

設定"**連續數字"**。

在游標的位置上設定"連續數字",藉由"開始"和"結束"的數值,自動來增加或減少,所設定的連續數字。

如果"**連續數字"**已經設定,將出現 N〉。

選擇項目:8 進位=0~7777、10 進位=0~9999、16 進位=0~FFFF、字母進位=A~Z、a~z

- ① 按 連續數字 出現 [連續數字 設定畫面]。
- ② 用 ◀/▶選擇 "連續數字"的類型之後, 按 確定,出現 [開始和結束連續設定畫面]。

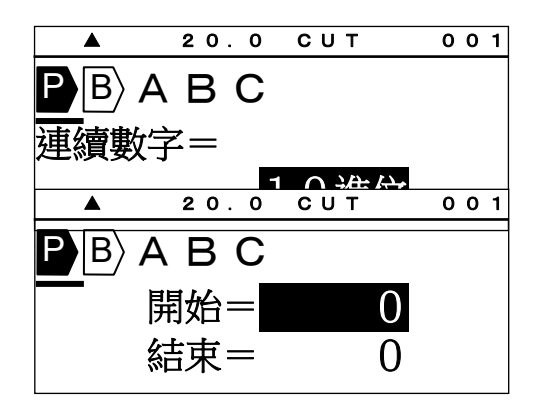

③ 按 ◀/▶ 鍵或用數字鍵,輸入"開始"的數值。

|   | 20.0 | СИТ     | 0 | 0 | 1 |
|---|------|---------|---|---|---|
|   | АВС  |         |   |   |   |
|   | 開始=  | $1 \ 0$ |   |   |   |
| 4 | 結束=  | 0       |   |   |   |

| ④ 按 ▼ 鍵,將游標移到" <b>結束</b> ",再按 | ◀/▶ 鍵 | 或數字 |    | 20.0 | СИТ         | 001 |
|-------------------------------|-------|-----|----|------|-------------|-----|
| 鍵,在" <b>結束"</b> 裡輸入數值。        |       |     | PB | ABC  |             |     |
|                               |       |     |    | 開始=  | $1 \ 0$     |     |
|                               |       |     |    | 結束=  | 20          |     |
|                               |       | L   |    |      |             |     |
| ⑤ 按 ← 或 → 來選擇列印全長,然後扬         | (催定)。 |     |    | ABC  | 001         | 001 |
|                               |       |     | ふゴ |      | 一           |     |
|                               |       |     | 보마 | 「二方」 | ヨロ 致<br>雪偶數 |     |

- 注意:●"開始"和"結束"裡都要設定數值。
  - 在"段落印刷"裡,一個段落最多只能設定一個"連續數字";一個檔案裡,最多可設定15 個"連續數字"。
  - 在 [普通印刷 模式] 裡,只有一個"連續數字"可供設定。
  - 當[段落印刷 模式]改成[普通印刷 模式],如果已設定好多個"連續數字",則除了最前面的之外,其餘的都將自動被刪除。
- 6-9 加框

設定 "**加框**"。

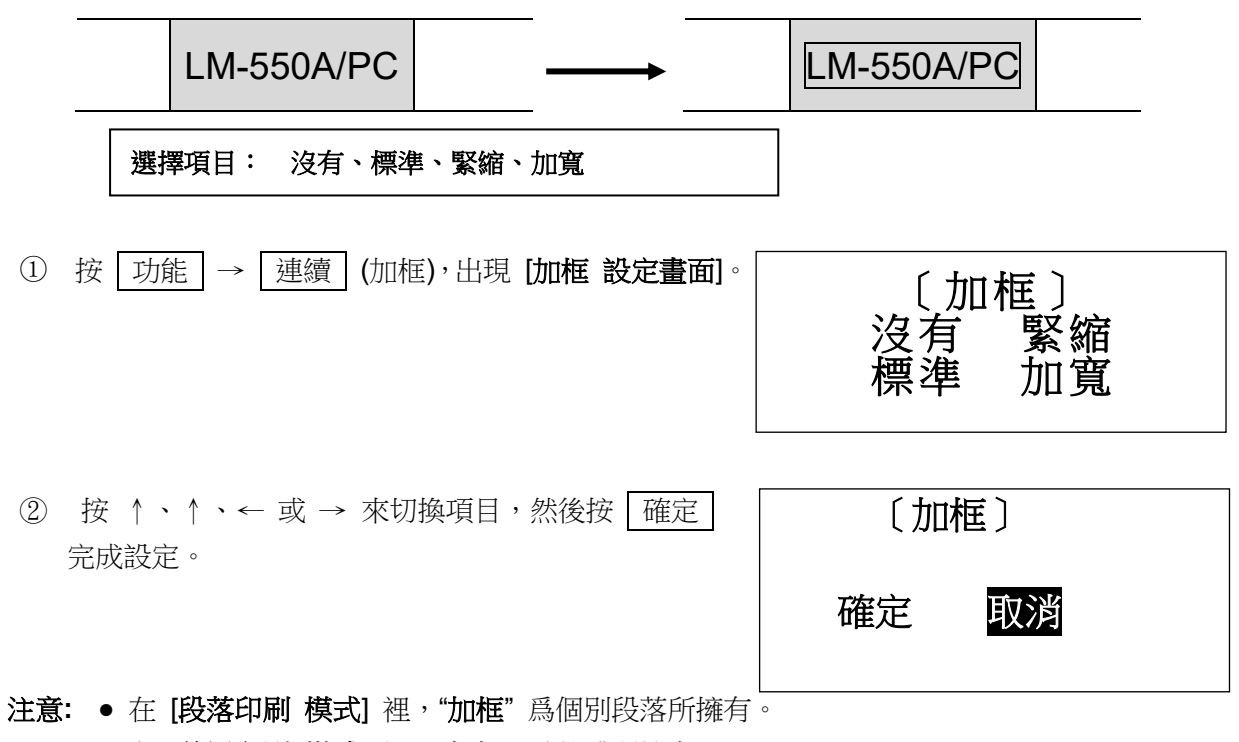

● 在 [普通印刷 模式] 裡,"加框" 爲整體所擁有。

#### 6-10 特殊符號

輸入多種符號

選擇符號:數字、加圓框英文字母、單位符號、事務符號、上付文字、下付文字、
電設符號 ①~③、筆記體字母、希臘字母、俄羅斯字母
注意:"大寫俄羅斯字母"和"小寫俄羅斯字母"只有在語言模式被選為英文時才會在
LM-550A/PC A12-C、A11、BS、C72、IND、SASO 和 CE 中出現。

#### ①按 特殊符號 ,

出現 [特殊符號 選擇畫面]。

|     | 20.0 | СИТ | 001 |
|-----|------|-----|-----|
| P B |      |     |     |
| 數字  |      |     |     |
|     |      |     |     |
|     | 20.0 | СИТ | 001 |

B

Ⅲ圓框英文字

② 按 ◀/▶ 鍵,選擇"特殊符號"的種類。

- ③ 按 確定,出現可選擇的符號。
- ④ 按 ◀/▶ 鍵,選擇符號。
- 按 確定 鍵,在游標的地方,插入符號。

|     | 20.0 | СИТ | 001 |
|-----|------|-----|-----|
| PΒ  |      |     |     |
| 加圓框 | 英文字母 | ₽   |     |
| A   | BCC  | DEF | GH  |

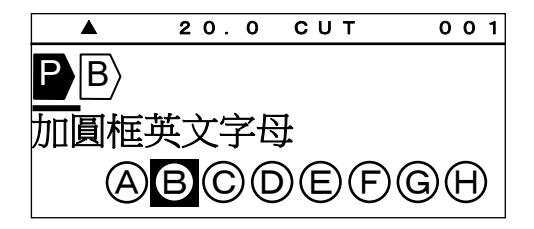

注意:● 如果按 ▲/▼ 鍵,則有另外 10 種不同的符號,可供選擇。

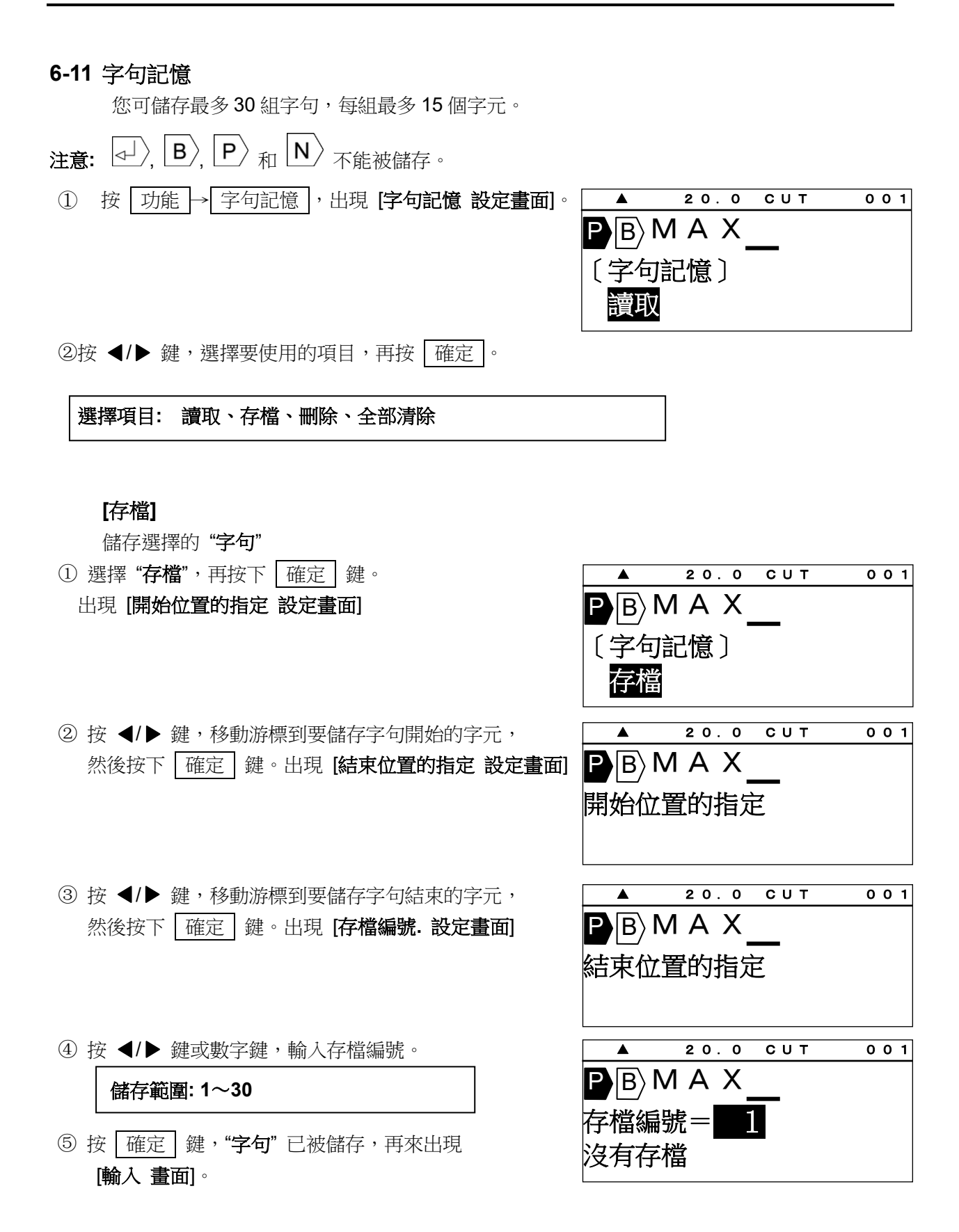

#### [讀取]

讀取儲存的"**字句**"。

- ①選擇"讀取",按確定鍵。
- ② 按 ◀/▶ 鍵或數字鍵,輸入讀取編號。接著,編號的字句就會出現在螢幕底部。
- ③ 按 確定 ,選擇的 "字句"出現在游標的位置。

〔字句記憶〕

PΒ

20.0 CUT

001

001

#### [刪除]

刪除所選擇的"字句"。

- ① 選擇"刪除",按 確定 鍵。
- ② 按 ◀/▶ 鍵或數字鍵,輸入刪除編號。
  - 按 確定 鍵,所選擇 "字句" 被刪除。

#### [全部清除]

清除全部的"字句"

- ① 選擇"全部清除",按 確定 鍵。
- ② 按 ◀/▶ 鍵,選擇"確定"。

按 確定 全部內容清除。

|                    | 20.0    | СИТ | 001 |
|--------------------|---------|-----|-----|
| P B〉<br>〔字句<br>删除  | <br>記憶〕 |     |     |
|                    | 20.0    | СИТ | 001 |
| ┣┣┣_<br>刪除編<br>MA> |         |     |     |

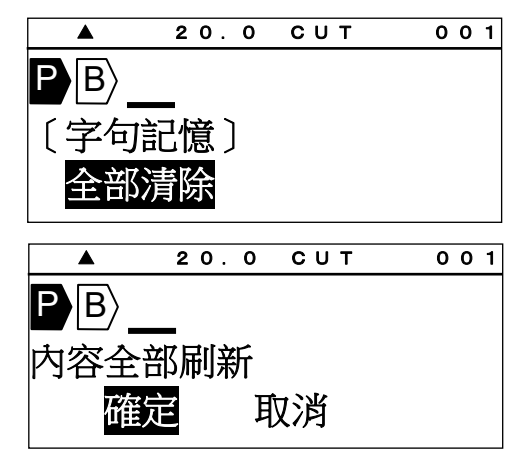

#### 6-12 預覽

按 功能 → 選用設定 (預覽)
 在列印套管和貼紙前您可以預覽所有要列印的內容
 1) 印刷總長 2)預覽文件

▲ 鍵: "預覽" 暫停。
 ▶ 鍵: 增加預覽速度。
 ◀ 鍵: 減少預覽速度。
 鄧出 鍵: 停止 "預覽", [輸入 畫面] 出現。

#### 6-13 選用設定

- ① 按 選用設定 鍵,
- 出現 [PC 連結 / 選用設定 畫面]。

## 從PC轉存資料到LM

從PC轉存資料到LM

直接從PC列印 選用設定

直接從PC列印

選用設定

- ② 按▲/▼ 鍵選擇"各種設定"。
- ③ 按 確定.
  - 在"選用設定"有如下項目可供選用:

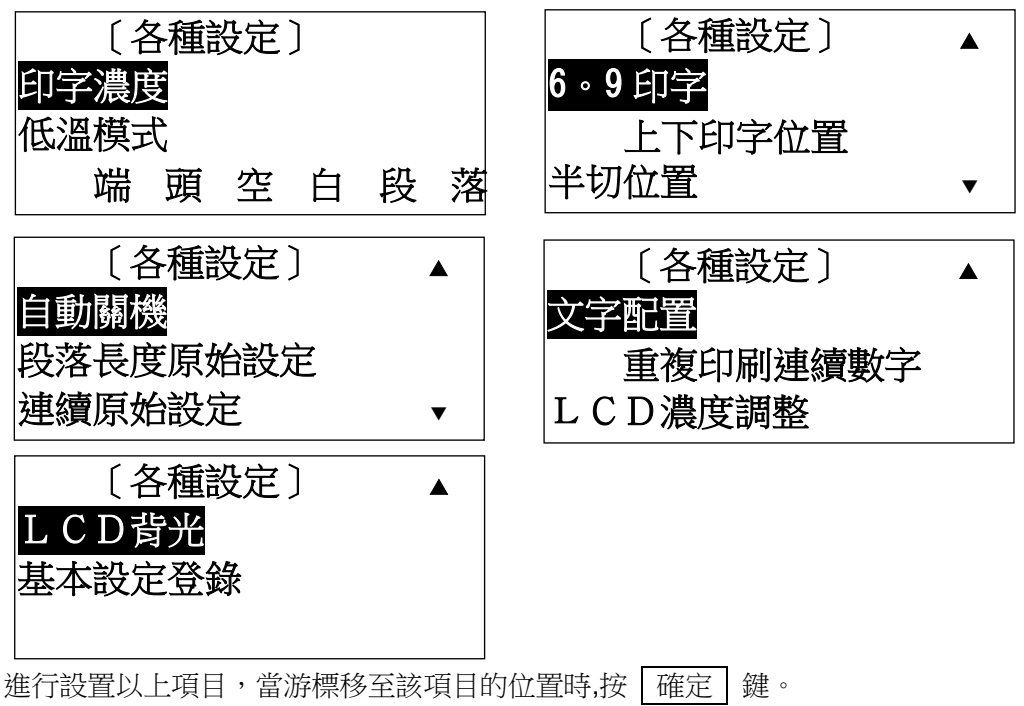

注意:按 跳出 鍵,回復到上一個動作,將不會有任何改變。

#### 6-13-1 印字濃度

調整 "印字濃度"。當您需要改變列印文字的清晰度時,請調到較濃的位置;當色帶粘在套管 或貼紙時,請調到較淡的位置。

用 ◀/▶ 鍵, 增加或減少印字濃度。再按 確定 鍵,設定完成。

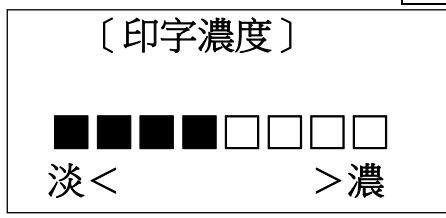

#### 6-13-2 低溫模式

在低溫下若列印效果不好,除了可調整印字濃度外,也可藉由選擇"低溫模式"改善列印效果。

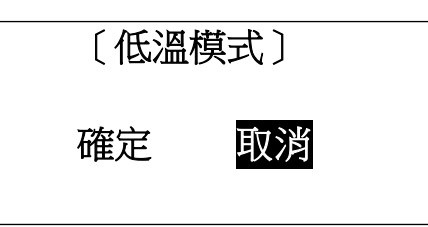

| 低溫模式 | 印字速度       |
|------|------------|
| 確定   | 大約 20 mm/秒 |
| 取消   | 大約 40 mm/秒 |

注意: 在"低温模式"時,印字速度改變如上表所

示。

#### 6-13-3 端頭空白段落

設定"端頭空白段落"。

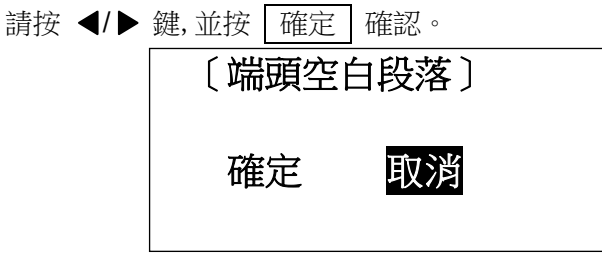

注意:● 此功能只能用於列印套管。

• 當選擇 "確定"時,在第一個段落之前會有近 55mm 的空白不被列印。

#### 6-13-4 "6, 9" 印字

設定 6 和 9 的印刷方式。

用 ▲/▼ 鍵,選擇項目後,按 確定 ,完成設定。

選擇項目: (6 9)、(6\_9\_)、(6. 9.) 〔6。9印字〕 〔6。9〕標準 <u>(69</u>)加線 〔6・9・〕加點

#### 6-13-5 上下印字位置

調整"上下印字位置"。

按◀/▶ 鍵,來調整上下印字位置。數字增加,位置往上;數字減少,位置往下,再按 確定 確認位置。

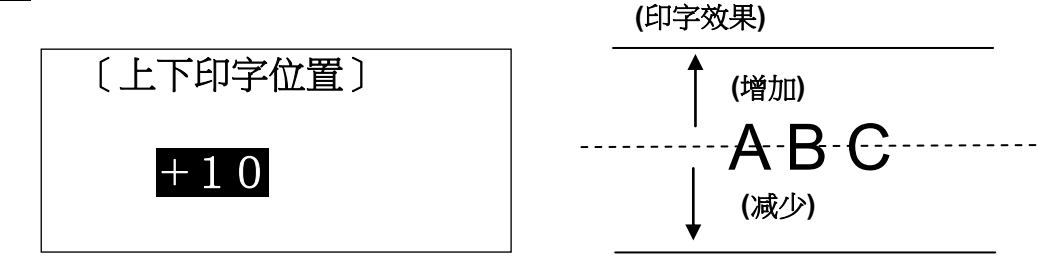

#### 6-13-6 半切位置

調整"半切位置"。

用 ◀/▶ 鍵,改變半切位置。數字增加,右邊留白增加;數字減少,左邊留白增加。
 再按 確定 鍵,完成設定。

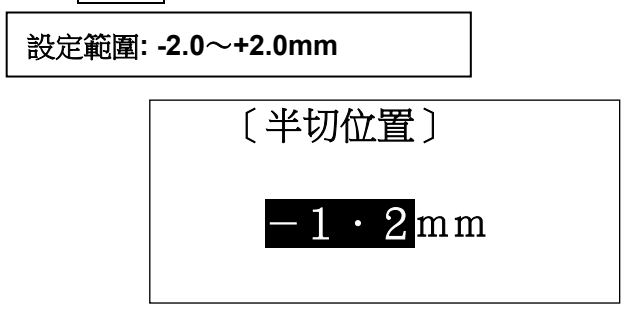

#### 6-13-7 自動關機

設定"**自動關機"**。

| 用 | <b>◀/</b> ► | 鍵選擇。 | 再按  | 確定  | 鍵,完成設定。    |  |
|---|-------------|------|-----|-----|------------|--|
|   |             |      | 〔自! | 動關榜 | <b>送</b> 〕 |  |
|   |             |      | 確定  | ļ   | 取消         |  |

注意: 當選擇 "確定"時,若沒有任何按鍵輸入,過約五分鐘,機器將自動關閉電源。

#### 6-13-8 段落長度原始設定

設置默認的"段落長度"。

注意: 出廠預設值 "套管= 20mm 和貼紙= 10mm"。

按▲/▼/◀/▶鍵,設置您想要的數值,並按 確定 確認。

| 設定範圍:"套管"=       | 10.0~60.0mm,                                 | "貼紙"、      | "銘板"=4.0~60.0mm |
|------------------|----------------------------------------------|------------|-----------------|
| 〔段落長<br>套管<br>貼紙 | 度的<br>原始設定值〕<br><mark>20・0</mark> m<br>10・0m | n m<br>I m |                 |

注意:如果您按 刪除 ,將會回到出廠預設值。

#### 6-13-9 連續原始設定

設置默認的"連續."

注意: 出廠預設值爲 "套管= 2pcs. 和貼紙 = 1pcs."

按 ▲/▼/◀/▶鍵,設置您想要的數值,並按 確定 確認.

| 設定範圍:1~100pcs. |                |  |  |  |
|----------------|----------------|--|--|--|
| 〔連續原           | 始設定值〕          |  |  |  |
| 套管             | <b>2</b> P C S |  |  |  |
| 貼紙             | <u>1</u> P C S |  |  |  |
|                |                |  |  |  |

注意:如果你按 刪除 ,將會回到出廠預設值。

#### 6-13-10 文字配置

設定"文字配置"在[普通印刷模式]時。

**注意:** ● 此設定僅限用於 [普通印刷 模式]。

• [段落印刷 模式] 的線號輸入內容,往往都至於"中央"。

用 ▲/▼ 鍵,選擇項目,然後按 | 確定 | 鍵,完成設定。

| 選擇項目: | 前、中央 | 、後   |            |   |
|-------|------|------|------------|---|
|       | 之)   | て字配置 | <b>髶</b> 〕 | ] |
|       | 前    | 中央   | 後          |   |

#### 6-13-11 重複印刷連續數字

"連續印字"和"連續數字"的列印類型是可以選擇的。

機器出廠時,"列印類型"的設定為:"重複優先 11,22,33"。當您同時使用"連續印字"和"連續數字"的功能時,您可以選擇"重複優先 11,22,33"或"順序優先 123,123."的列印類型。 例如.) 連續印字:2 pcs. 連續數字:01~03

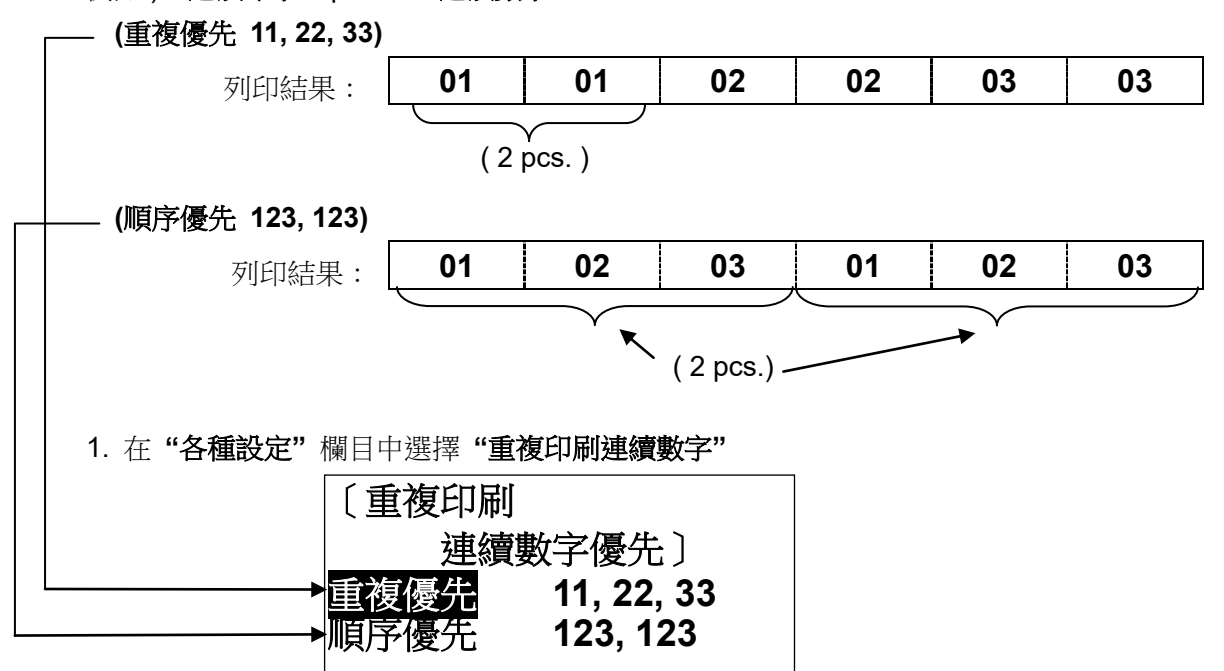

2. 按 ▲/▼ 鍵,選擇您想要的列印類型。

**注意**:如果按了 删除 鍵,設定值將回到出廠時的最初設定。

3. 按 確定 鍵,確定新的設定值。

#### 6-13-12 LCD 濃度調整

設定 LCD 的 "**濃度調整**"。當螢幕顯示不清晰時,請調整 "LCD **濃度**" 用 ◀/▶ 鍵,增加或減少 LCD 的 "**濃**度"。按 確定 鍵,完成設定。

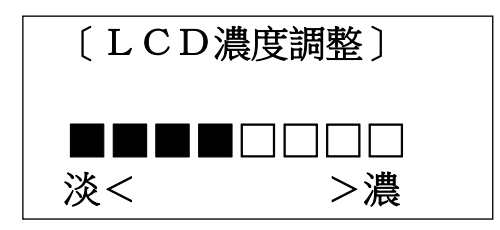

- 注意: 您也可以使用下列方式調整 LCD 的"濃度":
  - 1. 打開電源
  - 2. 在"選擇印刷物的設定畫面"裡

按 P 鍵,增加 LCD 的亮度,按 L 鍵,減少 LCD 的亮度。

● 在低溫時,請調整 "LCD 濃度"

#### 6-13-13 LCD 背光

要省電或加強螢幕視覺效果,可調整 "LCD 背光"亮度。

按◀/▶ 鍵,選擇 "LCD 背光" 明暗度。

按 | 確定 | 完成 "LCD 背光" 的設定。

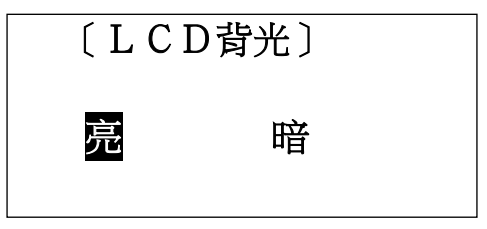

#### 6-13-14 基本設定登錄

登錄選擇對應列印資料時可套用的基本列印設定。 可登錄最多6種組合模式。

- 1. 在"各種設定"中選擇"基本設定登錄"。
- 使用 ▲/▼ 將"No.1"選為"No.6",然後依序登錄"印字濃度"、"上下印字位置"和"半 切位置"。
- 3. 輸入登錄名稱,然後按 確定 完成設定。

#### 6-14 複製 / 貼上

將某一段落的內容複製,貼到游標所指定的位置。 設定值(尺寸、寬度、連續印字和連續號碼等)也可被複製和貼上。

#### 6-14-1 複製

① 按 ◀/▶ 鍵,將游標移到您想複製的段落處。

② 按 功能 → 内部記憶 (複製).

自動回到 [輸入 畫面].

|      | 2 0        | . 0 | СИТ            | 001         |
|------|------------|-----|----------------|-------------|
| PB   | <u> </u>   | Μ   |                |             |
|      |            |     |                |             |
| AUTO | STD        | STE | Т U В Е<br>О О | 3.2mm<br>02 |
|      | 2 0        | . 0 | СИТ            | 001         |
| PB   | <u>c</u> 0 | Μ   |                |             |
|      | 已複         | 製   |                |             |
|      |            |     |                |             |

#### 6-14-2 貼上

① 按 ◀/▶ 鍵,將游標移到您想貼上的段落處。

② 按 功能 → 記憶卡 (貼上).

自動回到 [輸入 畫面].

|            | 2 0 | . 0 | С  | υт | 0  | 01    |
|------------|-----|-----|----|----|----|-------|
| <b>₽</b> ₿ | СО  | Μ   |    |    |    |       |
|            |     |     | тU | BE | 3. | 2 m m |
| AUTO       | SID | SI  | D  | 0  | 02 |       |
|            | 20  | . 0 | С  | UΤ | 0  | 01    |
| PB         | СО  | Μ   |    | 1  |    |       |
|            | 已貼  | 上   |    |    |    |       |
|            |     |     |    |    |    |       |

## 6-15 記憶

#### 6-15-1 内部記憶

輸入的內容和它的設定值,可被儲存在內部記憶。 儲存量最多可達 50 組文件和 100,000 個字元(依據它的設定內容)。

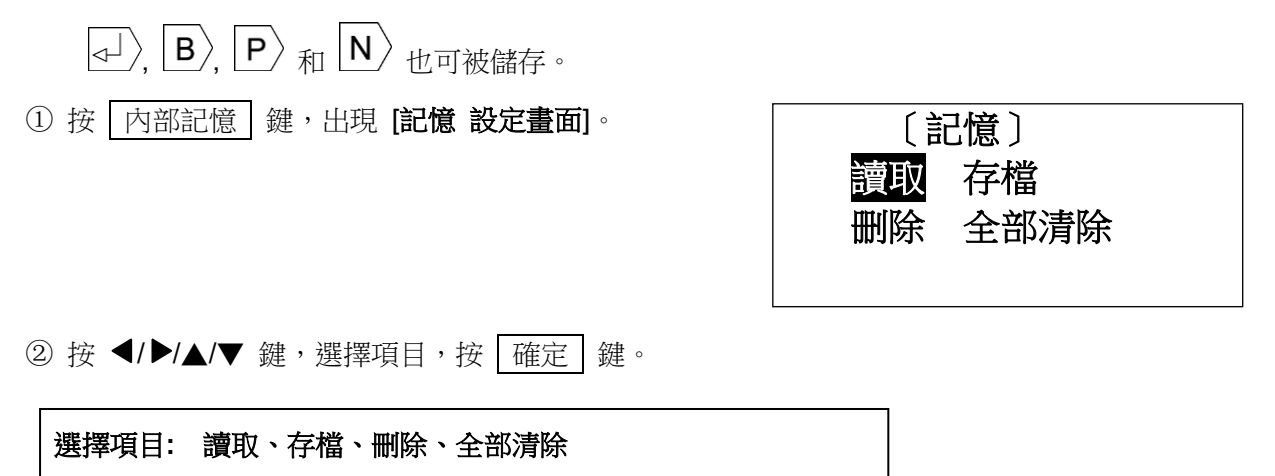

#### [存檔]

儲存輸入的內容,在已設好的檔案編號裏。

- 選擇「存檔」。按 確定 鍵。
   出現 [檔案編號 輸入畫面]
- 注意: 只顯示已輸入內容之前面 10 個字元。 如果之前沒有存檔,則出現"沒有檔案"。
- ② 按 ◀/▶ 鍵或數字鍵, 輸入檔案編號。

設定範圍: 1~50

- ③ 按 確定 鍵,文件被儲存在選好的檔案裡。
- ④ 輸入檔名,然後按 確定 鍵。

| 〔存檔〕        |  |
|-------------|--|
| 檔案編號= 1     |  |
| ・ <b>套管</b> |  |
| 檔案名稱        |  |

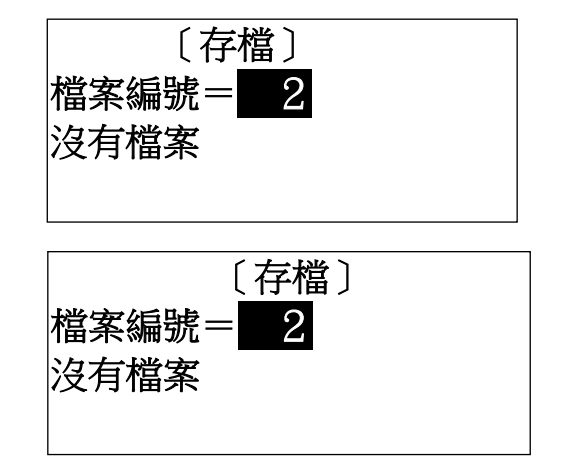

## [讀取]

讀取已儲存的文件。

選擇「讀取」。按 確定 鍵。
 出現 [檔案編號 輸入畫面]

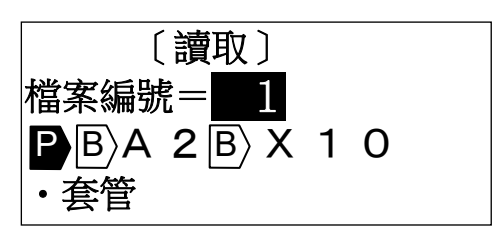

② 按 ◀/▶ 鍵或數字鍵,輸入檔案編號。按 確定 鍵,選擇的文件被讀取。

注意:● 輸入畫面如果已有被創建的檔案,要求刪除(覆蓋)的訊息將會出現。

#### [刪除]

刪除所選擇的文件

選擇「刪除」。按 確定 鍵。
 出現 [檔案編號 輸入畫面]

| 〔刪除〕                                                    |  |
|---------------------------------------------------------|--|
| 檔案編號= 1                                                 |  |
| $\mathbf{P}\mathbf{B}\mathbf{A}2\mathbf{B}\mathbf{X}10$ |  |
| ・套管                                                     |  |

②按 ◀/▶ 鍵或數字鍵,輸入檔案編號。按 確定 鍵,選擇的文件被刪除。

## [全部清除]

清除所有記憶的內容

| ①選擇「全部清除」                                  | 〔全部清除〕 |
|--------------------------------------------|--------|
|                                            | 確定  取消 |
| ② 用 ◀/▶ 選擇 " <b>確定</b> ",再按 [確定] 鍵,清除所有檔案。 |        |

#### 6-15-2 USB 隨身碟(外部記憶體)

文件可以儲存在記憶卡裡 (USB 隨身碟)。

可從 "CSV" 或 "LMF" 中選擇檔案格式。

- 資料儲存在 "CSV" 格式,可以從 微軟® 的 Excel® 裡進行編輯。
- 資料儲存在 "LMF" 格式,可以在個人電腦中用 MAX 原裝軟體"LETATWIN PC 線號大師"進行編輯。
   (請參閱 8: 在個人電腦上編輯資料)
- ① 裝置 USB 隨身碟在 LM-550A/PC。 (請參閱 3-5: 裝置記憶卡)
- ② 按 記憶卡 键,出現 [USB 随身碟]。

〔USB隨身碟〕 <mark>讀取</mark> 存檔 删除

③ 用 ◀/▶ 鍵,選擇項目,再按 確定 鍵。

| 選擇項目: 讀取、存檔、刪除             |
|----------------------------|
| 讀取=在 USB 隨身碟裡讀取已儲存的檔案。     |
| 存檔= 儲存文件在 USB 隨身碟裡。        |
| <b>刪除=</b> 在 USB 隨身碟裡刪除文件。 |

④ 按 ▲/▼ 鍵,在下列顯示的螢幕裡,選擇項目。

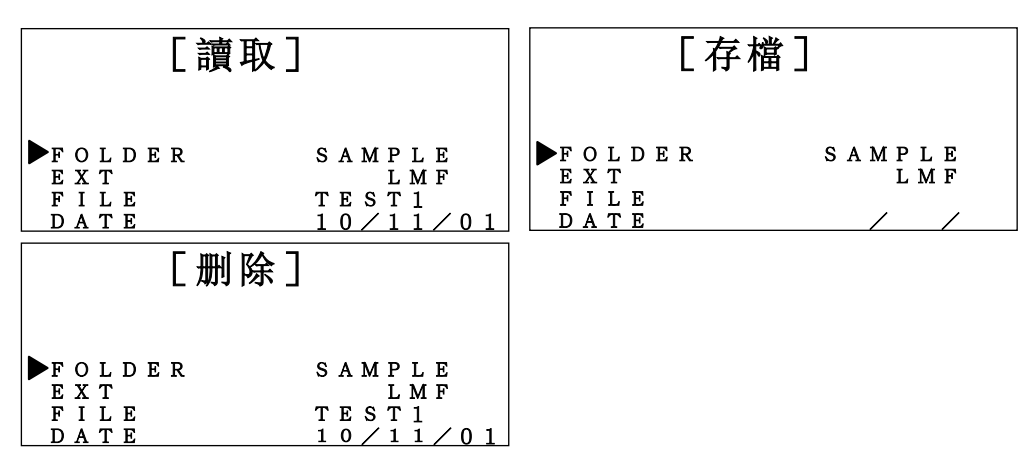

| 項目     | 内容                               | ◀/▶ 鍵           |
|--------|----------------------------------|-----------------|
| FOLDER | 顯示資料夾名稱。                         | 列出下一個資料夾        |
| 資料夾    | 以不超過八個字母,輸入作檔案名稱來儲存。             |                 |
| EXT    | 檔案類型(檔案格式)。                      | 選擇 "LMF"或"CSV"。 |
| 檔案類型   | LMF:● 這是 LM-550A/PC 的原始格式,可以儲存文件 |                 |
|        | 所有的内容和設置.                        |                 |
|        | ● 當您用"LETATWIN 線號大師"在 PC 編輯      |                 |
|        | 時,這個檔案必須選擇 "LMF" 格式來儲存。          |                 |
|        | CSV:可以從 微軟® Excel® 裡進行編輯,但不能儲    |                 |
|        | 存設定值。                            |                 |
| FILE   | 列出檔案名稱。                          | 顯示 上一個/下一個      |
| 檔案     | 以不超過八個字母或數字作為檔案名稱來儲存。            | 檔案。             |
| DATE   | 列出檔案産生的日期。                       |                 |
| 日期     | 若要儲存,輸入年/月/日的最後兩個數字。             |                 |

⑤ 儲存上列表格項目時,請輸入字母或數字。

請參考下列表格中可被輸入的數字與字母。

| - | 0 | 1 | 2 | 3 | 4 | 5 | 6 | 7 | 8 | 9 | @ | А | В | С | D | Е | F | G |
|---|---|---|---|---|---|---|---|---|---|---|---|---|---|---|---|---|---|---|
| Н | Ι | J | Κ | L | Μ | Ν | 0 | Ρ | Q | R | S | Т | U | V | W | Х | Y | Ζ |

⑥ 在選擇文件後,請按 確定 執行。

注意:● 資料夾與檔案名稱必需是字母或數字所組合的名稱。

● 當使用新的USB隨身碟時,請先建立一資料夾。

建立新資料夾? 取消 確定

## 7. 印刷

將輸入的內容印出

#### 7-1 設定印刷範圍

除了全部的段落列印,也可以指定印刷段落的範圍.

① 按 印刷 鍵,顯示 [印刷範圍 設定畫面]。

設定值: 套數 = 1~30 開始 = 1 結束 = 已輸入內容之最後一個段落編號。

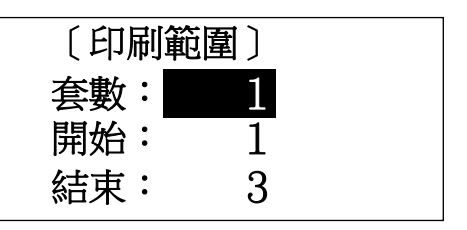

(功能"**套數**")

LM-550A/PC 可以根據所設定的"套數"數量來列印。

如果把"套數"設定為 2, 則 LM-390A/PC 會自動列印相同的資料 2 遍.

② 按 ◀/▶/ ▲/▼ 鍵或數字鍵,在"套數"、"開始"和"結束"輸入數量。

③ 在輸入"結束"之後按 | 確定 | 鍵,出現 [印刷全長 畫面]。

#### 7-2 印刷全長

修改全部的列印長度。

當套管或貼紙列印出的長度和實際不同時,可以用這來修改。

設定範圍: -30 到 +30 原始設定值: 0mm

- 出現[印刷全長畫面]
   上面的區域會自動顯示要列印的總長度。
   下面的區域會顯示要修改的數值。
- ② 按 ◀/▶ 鍵,增加或減少數值。 如果輸入+8mm,列印的總長度就會增加 8mm。

③ 按 確定 鍵,將自動開始列印。

| 〔印刷全長〕                    |  |
|---------------------------|--|
| $230 \cdot 0$ mm          |  |
| 全長補正=                     |  |
| 0 m m                     |  |
| 〔印刷全長〕                    |  |
|                           |  |
| $230 \cdot 0 \mathrm{mm}$ |  |
| 230·0mm<br>全長補正=          |  |

#### 7-3 耗材用完後的繼續列印

當耗材(例如套管、色帶)在列印中用完,可以在更換耗材後繼續完成列印工作。

 列印時,如有耗材(例如套管、色帶)用完,螢幕將出現 右側資訊。

| 未列印的段<br>要繼續列印 | 落<br>嗎? |  |
|----------------|---------|--|
| 確定             | 取消      |  |

- 2. 更換新耗材。
- 3. 按 確定 繼續列印。
- 注意:繼續列印時,原先已列印的最後一個段落可能會重複 列印一次,以避免列印不完全。

## 8. 從個人電腦編輯資料和列印

LM-550A/PC 的特色是可以直接連結個人電腦作業,或以 USB 隨身碟在個人電腦儲存編輯資料。.

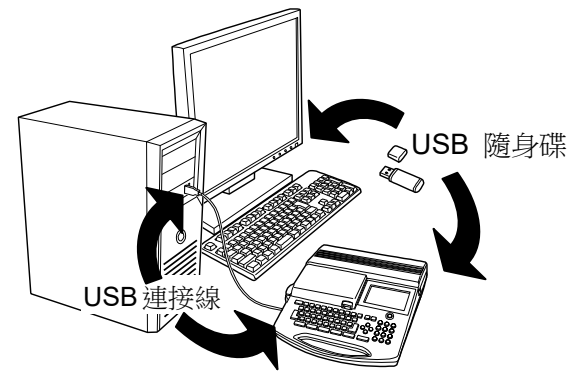

## 8-1 在個人電腦安裝"LETATWIN 線號大師"和線號機驅動程式

(系統要求)

作業系統: Windows Vista (32 位元) /7 (32 位元, 64 位元)/8 (32 位元, 64 位元) /8.1 (32 位元, 64 位元)/10 (32 位元, 64 位元)® (電腦規格必須符合每種作業系統的最低要求)

## 8-1-1 安裝 "LETATWIN 線號大師"

- 1. 安裝"LETAWIN 線號大師"之前,請關掉其他應用程式及長駐軟體。
- 2. 將光碟置入電腦。
- 3. 開始安裝軟體,點擊 "安裝/解除 LETATWIN 線號大師"。
- 4. 請根據電腦螢幕的安裝訊息操作。

注意:如果電腦內已安裝舊版的 "LETATWIN 線號大師",請使用 "LETATWIN 線號大師"光碟內的 安裝目錄,確定將舊版先移除。移除應用軟體與驅動程式需分別執行。

在安裝過程中,會要求選擇機型與型號,請選擇與機器相符的型號名稱(可檢查機身底部的規格貼紙)。下面是示範螢幕。

| Letatwin PC Editor - InstallShield Wizard | Letatwin PC Editor - InstallShie                                        | ld Wizard                                              | X      |
|-------------------------------------------|-------------------------------------------------------------------------|--------------------------------------------------------|--------|
| Product model Select your product model   | Setup Type<br>Choose the setup type suitable for ye                     | our LM-3904/PC.                                        |        |
| Select either from LM-380 or LM-390.      | Select a formal model name of LM-3<br># The formal model name is on the | 90A/PC that you purchased.<br>back side of LM-390A/PC. |        |
| OLM-380                                   |                                                                         | O LM-390A/PC A11                                       |        |
| 0LM 390                                   | O LM-390A/PC BS                                                         | CLM-390A/PC A11-T                                      |        |
|                                           | O LM-390A/PC CE                                                         | CLM-390A/PC A12-TH                                     |        |
|                                           | O LM-390A/PC C72                                                        |                                                        |        |
|                                           | O LM-390A/PC SASO                                                       |                                                        |        |
|                                           |                                                                         |                                                        |        |
| n:ta/Sheld                                | InstallShield                                                           |                                                        |        |
| Cancel                                    |                                                                         | ( <u>Back</u> Next>                                    | Cancel |

#### 8-1-2 安裝線號機驅動程式

- 安裝線號機驅動程式,請先關掉其他應用程式及長駐軟體。
   注意:如果個人電腦內已安裝舊版的 "LETATWIN 線號大師"和/或驅動程式,請使用 "LETATWIN 線號大師"光碟內的安裝目錄,確定將舊版先移除。移除應用軟體與驅動程式需分別執行。
- 2. 將光碟置入電腦。
- 3. 用 USB 線將 LM-550A/PC 連結到個人電腦,然後開啟機器電源,進入"選擇印刷物"的設定畫面。 (請參閱 4:基本操作)
- 按 選用設定 鍵
   出現 "PC 連結 / 選用設定" 畫面。
- 5. 按▲/▼鍵 選擇"直接從 PC 列印"。

直接從PC列印 從PC轉存資料到LM 各種設定

- 6. 按 確定。
- 7. 按 ◀/▶ 鍵選擇 "確定"。

輸入畫面的內容將被 刪除(覆蓋)

確定

8. 按 確定。

9. 接下來的訊息顯示,機器已準備接收從 PC(個人電腦) 傳過來的資料。

| ( P | C連接〕 |  |
|-----|------|--|
| 進備  | 接收資料 |  |

取消

 10. 點擊 "安裝/解除 線號機驅動程式",開始安裝線號機 驅動程式。

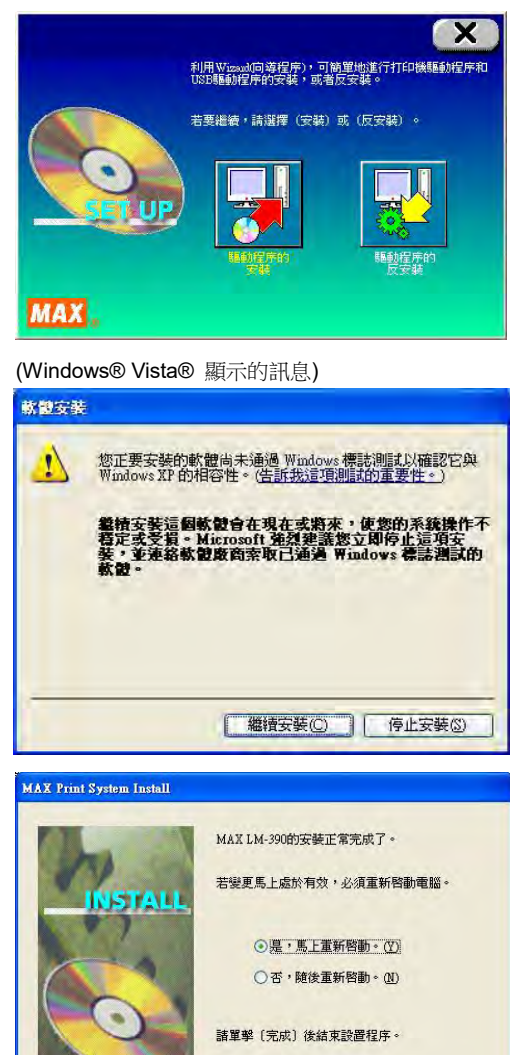

完成

11. 請根據電腦螢幕的安裝訊息操作。
 注意:當右圖訊息顯示時,儘管是警告訊息,但
 對本產品毫無影響,可以繼續操作。所以請按"請
 安裝此軟體"、"繼續安裝"或"確定"。

- 當 PC 出現下列訊息,請選擇 "是,馬上重新啟 MAX Print System Install 動。",然後點擊 "完成"。
- 13. 重新啟動個人電腦,安裝完成。

### 8-2 在個人電腦編輯資料

在個人電腦上,"LETATWIN 線號大師"編輯的資料可做成:CSV 和 LMF 兩種檔案格式: CSV 格式只有列印內容; LMF 格式包括列印內容和設定值。

MAX

注意:如何使用 "LETATWIN 線號大師": 安裝 "LETATWIN 線號大師"後,請參看 "幫助"目錄。 教導手冊包含在 "幫助"目錄裡。

#### 8-3 從 "LETATWIN 線號大師" 直接列印

用 USB 線連結 LM-550A/PC 和在 微軟®版個人電腦上的 "LETATWIN 線號大師",編輯的 內容可以直接列印。

- 1. 用 USB 線將 LM-550A/PC 和個人電腦連結。
- 按 選用設定 鍵,
   出現 "PC 連結 / 選用設定"畫面。
- 3. 按▲/▼鍵選擇"直接從 PC 列印"。

4. 按 確定。

5. 接下來的訊息顯示,機器已準備接收從 PC(個人電腦) 傳過來的資料。

|    | 直接從PC列印<br>從PC轉存資料到LM<br>各種設定 |
|----|-------------------------------|
| á) | 〔PC連接〕                        |
|    | 準備接收資料                        |

6. 在 "LETATWIN 線號大師" 直接 "列印"。
 注意:如何使用"LETATWIN 線號大師":
 安裝 "LETATWIN 線號大師"後,請參看 "幫助"目錄。

教導手冊包含在"幫助"目錄裡。

## 8-4 從 "LETATWIN 線號大師" 直接儲存資料 用 USB 線連結 LM-550A/PC 和在 微軟®版個人電腦上的 "LETATWIN 線號大師",編輯內容 可以直接儲存在 LM-550A/PC 裡。

- 1. 用 USB 線將 LM-550A/PC 和個人電腦連結。
- 按選用設定 鍵,
   出現 "PC 連結 / 選用設定" 畫面。

- 3. 按▲/▼鍵選擇"從 PC 儲存資料到 LM"。
- 4. 按 確定 。
- 5. 接下來的訊息顯示,機器已準備接收從 PC(個人電腦) 傳過來的資料。

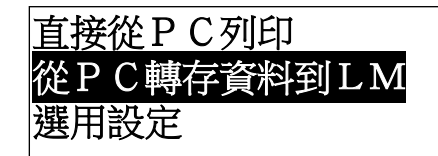

〔PC連接〕

準備接收資料

5. 在"LETATWIN 線號大師"操作"轉存資料"。 選擇檔案編號儲存資料。 設置範圍:0~50 選擇0,資料下載到輸入螢幕, 選擇1~50,資料可存入內部記憶。

(請參閱 6-15-1:內部記憶)

注意:在"輸入畫面"或"內部記憶"中已存在的資料會被覆蓋。

注意:如何使用"LETATWIN 線號大師": 安裝 "LETATWIN 線號大師"後,請參閱 "幫助"目錄。 教導手冊包含在 "幫助"目錄裏裡。

## 9. 疑難排除

## 9-1 錯誤訊息清單

| 錯誤訊息       | 内容                                      | 解決方法                                                                |
|------------|-----------------------------------------|---------------------------------------------------------------------|
| 輸入文字過多     | 輸入字元超過 5,000 字                          | 不輸入超過 <b>5,000</b> 字元                                               |
| 行數超過       | 輸入行數超過四行                                | 最多可輸入四行,刪除多餘的行數。                                                    |
| 輸入段落過多     | 文件裡的段落數超過 300 個                         | 不能輸入超過 300 個段落                                                      |
| 輸入位置錯誤     | 游標位置不正確                                 | 將游標移動到正常位置                                                          |
| 每個段落最多一個   | 要在一個段落裡設定兩個連續數字                         | 在一個段落只能設定一次連續數字                                                     |
| 每個檔案最多15個  | 要在「 <b>段落印刷 模式</b> 」裡設定超過<br>16 次連續數字   | 在「 <b>段落印刷 模式</b> 」裡只有 15 次以<br>內的連續數字可以設定在整個文件<br>裡                |
| [N] 的數量超過  | 要在「 <b>段落印刷 模式</b> 」裡設定超過<br>16 次連續數字   | 在「 <b>段落印刷 模式</b> 」裡只有 15 次以<br>內的連續數字可以設定在整個文件<br>裡                |
| [N]只能設定一個  | 要在「 <b>普通印刷 模式</b> 」裡設超過 2<br>次連續數字     | 在「 <b>普通印刷 模式</b> 」裡只能設一次<br>連續數字                                   |
| 請刪除其他的 [P] | 當這裡有好幾個【P】記號時,想要<br>從第一個【P】記號開始刪除       | 第一個【P】應該最後刪除                                                        |
| [P] 只能設在前方 | 在「 <b>普通印刷 模式</b> 」裡,想要在文<br>件中間輸入【P】記號 | 當從「 <b>普通印刷 模式</b> 」變成「 <b>段落</b><br>印刷 模式」時,移動游標到檔案的<br>最前端來設定段落長度 |
| [P] 的數量超過  | 在整個文件輸入時,想要設定第 6<br>個段落長度               | 在整個文件被輸入時,最多只能設定<br>5個不同的段落長度                                       |
| 段落長度沒有變更   | 在文件中設定與前一段落相同的的<br>段落長度                 | 如果段落長度和前面的段落長度相<br>同,則不需要再重新設定。                                     |
| 沒有記憶檔案     | 沒有【複製】或【貼上】的檔案                          | 先【複製】,再【貼上】<br>附注:如果電源關閉,【複製】檔案會<br>消失                              |
| 複製內容超過     | 想要在一個段落裡複製多於 51 字                       | 一個段落裡不能複製超過 50 字                                                    |
| 沒有複製文字     | 複製的段落沒有文字                               | 複製有文字的段落                                                            |

| 錯誤訊息      | 内容                                       | 解決方法                                                 |
|-----------|------------------------------------------|------------------------------------------------------|
| 範圍內沒有奇數錯誤 | 設定的序號中沒有奇數。                              | 重設開始和結束值,或選擇 [全部]。                                   |
| 範圍內沒有偶數錯誤 | 設定的序號中沒有偶數。                              | 重設開始和結束值,或選擇 [全部]。                                   |
| 全部清除後才有效  | 想要執行"設定值初期化",卻沒有清除檔案內容                   | 先刪除全部內容,才可以執行"設定<br>值初期化"                            |
| 沒有輸入資料    | 在沒有資料時嘗試列印                               | 在輸入內容後執行列印                                           |
| 文字高度超過    | 設定的文字高度比列印物大                             | 減少行數、行距或縮小文字高度                                       |
| 印字容量超過    | 列印資料比編輯中的列印容量多                           | 減少行數、行距或縮小文字高度                                       |
| 印字長度超過    | 超過設定的列印長度                                | 減少字距、文字寬度、留白、文字數<br>量或縮小文字高度,或增加列印長度                 |
| 段落長度超過    | 輸入的字數超過 <b>段落長度</b> 的設定                  | 變更 <b>段落長度</b> 或減少字距、文字寬<br>度、文字數量或縮小文字高度            |
| 印字全長超過    | 每次印刷的長度不能超過以下標準<br>套管:最長 20m<br>貼紙:最長 5m | 減少列印長度,可藉由將檔案分割為<br>數個,或使用列印設定改變列印範圍                 |
| 套數設定超過    | 當多套列印時,全長超過<br>套管:最長 100m<br>貼紙:最長 7m    | 減少套數設定                                               |
| 沒有印刷物     | 印刷物尚未裝入                                  | 裝置印刷物                                                |
| 沒有色帶      | 色帶用完<br>色帶送入異常                           | 更換色帶或拿出耗材再安裝一次,然<br>後繼續列印                            |
| 卡匣蓋沒關上    | 在列印時卡匣蓋開著                                | 卡匣蓋開著時無法列印,關上它                                       |
| 印字頭異常     | 列印無法完成,因爲印字頭溫度增加                         | 暫停一下再列印                                              |
| 半切刀操作異常   | 列印無法完成,因爲半切刀操作不當                         | 換印刷物或是更換一個半切刀                                        |
| 記憶卡無法辨識   | USB 隨身碟(記憶卡)沒有被正常格<br>式化                 | 試著再格式化一次,只有"FAT16"<br>及"FAT32"格式可以使用。<br>加密的記憶卡無法被使用 |
| 沒有記憶卡     | 沒有裝置記憶卡(USB 隨身碟)                         | 裝置記憶卡(USB 隨身碟)                                       |

| 錯誤訊息              | 内容                               | 解決方法                                                               |
|-------------------|----------------------------------|--------------------------------------------------------------------|
| 容量超過              | 記憶卡(USB 隨身碟)沒有多餘空間               | 使用新記憶卡(USB 隨身碟)或刪除<br>無用的檔案                                        |
| 無法讀取此檔案           | 嘗試讀取與 LM-550A/PC 不相容的<br>檔案      | LM-550A/PC 只能讀取 CSV 檔或<br>LMF 檔                                    |
| 存取錯誤              | 無法讀取記憶卡(USB 隨身碟)                 | 關掉 LM-550A/PC 的電源,重新插<br>入記憶卡(USB 隨身碟)                             |
| 唯讀文件              | 在 USB 隨身碟(記憶卡)嘗試覆蓋或<br>刪除現存的唯讀檔案 | 如欲覆蓋或刪除唯讀檔案,在電腦上<br>把它改為可寫入或刪除的檔案                                  |
| 在開始列印之前,請先        | 沒有先在 LM-550A/PC 放置列印材            |                                                                    |
| 袋人印刷物。<br>(套管/貼紙) | 科,就量訊從電腦的「LETATWIN 線號大師"開始列印     | 開始列印即先裝直列印材料                                                       |
| 資料錯誤              | PC 接收到的資料異常.                     | 無法接收"LETATWIN 線號大師"以<br>外的資料。<br>按 <u>跳出</u> 鍵並檢查 USB 連接線,<br>再試一遍 |
| 指令錯誤              | PC 接收到的指令異常.                     | 無法接收"LETATWIN 線號大師"以<br>外的指令。<br>按 <u>跳出</u> 鍵並檢查 USB 連接線,<br>再試一遍 |

## 9-2 疑難排除

| 問題               | 解決方法                                                                                                    |
|------------------|----------------------------------------------------------------------------------------------------|
| 1. 電源開啓了但是:      |                                                                                                    |
| a. 螢幕沒有開啓。       | •確認電線已確實連接到插座、變壓器和 LM-550A/PC。                                                                                                    |
| b. 螢幕太暗(或太亮)。    | • 螢幕的光線受周圍溫度的影響,但可以在 "選用設定"                                                                                                    |
|                  | 做調整。                                                                                                    |
| 2. 印套管時:         |                                                                                                    |
| a. 無法列印。         | • 確認卡匣蓋已關上。                                                                                                    |
| b. 印的色彩太淡。       | • 確認套管已裝入。                                                                                                    |
| c. 列印不完全。        | • 確認套管的內徑是正確的。                                                                                                    |
| d. 印的色彩太濃。       | <ul> <li>•確認色帶已裝入。</li> <li>•確認沒有髒物、油污之類的東西附著在套管上。</li> <li>•確定沒有髒物、油污之類的東西附著在印字頭上。</li> <li>•如果周圍溫度低於攝氏 10℃或高於 35℃就有可能產生列印錯誤。</li> </ul> |
|                  | <b>注意:</b> ※ 列印濃度可以做調整。 ※ 當環境溫度低時,可設定"低溫模式" (20.0mm/ 秒)提高列印品質。                                                                            |
| e. 套管比設定值短。      | • 可以用微力從套管捲軸拉出的方式設定套管                                                                                                    |
| f. 文字符號無法置中。     | • 確認套管在機器內沒有糾結纏繞。                                                                                                    |
|                  | • 確認滾輪是乾淨的。                                                                                                    |
|                  | • 確認套管的表面沒有損傷。                                                                                                    |
|                  | •確認有無零碎的套管或貼紙在列印的出口阻塞。                                                                                                    |
| g. 卡管。           | <ul> <li>請用 "送出" 功能將阻塞套管取出,不要用手強取套管。</li> <li>※利用半切位置可調整列印的中間位置。</li> </ul>                                                               |
| h. 列印的文字上有空白的横線。 | • 印字頭可能有損傷。請聯絡您的供應商。                                                                                                    |
|                  | 注意:不要使用沾有灰塵或外物的套管,因為這有可能導<br>致印字頭出問題。                                                                                                    |
|                  |                                                                                                    |

| 問題                        | 解決方法                                                     |
|---------------------------|----------------------------------------------------------|
| 3. 當列印貼紙時:                |                                                          |
| a 無法裝置貼紙。                 | •確認裝置拉桿的位置。                                              |
| b 無法列印。                   | • 確認貼紙已裝置完成。                                             |
| c 印的色彩太淡。                 | •確認貼紙寬度與機器的設定吻合。                                         |
| d 印的色彩太濃。                 | • 確認色帶已裝置完成。                                             |
|                           | • 確認沒有灰塵、油性污點附在貼紙上面。                                     |
|                           | <ul> <li>如果外在溫度低於攝氏 10 度或高於 35 度時,有可能會發生錯誤列印。</li> </ul> |
|                           | 附注:可以利用 <b>選用設定</b> 來調整列印濃度。                             |
| e 貼紙比設定的短。                | • 確認滾輪是乾淨的。                                              |
| f 文字符號無法置中:               | • 確認有無零碎的套管或貼紙在列印的出口阻塞。                                  |
|                           |                                                          |
|                           | 附注: 利用半切位置可調整列印的中間位置。                                    |
| 4. 半切刀故障                  |                                                          |
| a 貼紙不被半切                  | • 確認半切刀有沒有裝上。                                            |
| b 套管切的太淺(不能被有效的半切)        | •確認"半切刀深度調節桿"已適當設定。(TUBE 位置)                             |
|                           | •確認半切刀是否太老舊? 如果切刀已經使用超過 5000                             |
|                           | 次,請更換它。                                                  |
|                           | • 確認使用專用的半切刀 LM-HC340 ( 黃色 )。                            |
|                           | ※注意桔色的 LM-HC320 半切刀不能在 LM-390A 使用。                       |
|                           | • 確認有無零碎的套管或貼紙在列印的出口阻塞。                                  |
| 5. 剪刀按鈕砹障                 | • 確認有無零碎的套官或貼紙任列印的出口阻塞。                                  |
|                           | • 切刀是否太老醬 ? 如果切刀已經使用超過 30,000 - 火,請                      |
|                           | 史換ビ。                                                     |
|                           |                                                          |
|                           | REQUEST                                                  |
|                           | 手動切刀(剪刀)不能被顧客更換。要更換時,                                    |
|                           | 請將機器送回原購買處。                                              |
| 6. USB 隨身碟無法儲存資料。         | • 確認 USB 隨身碟已完全插入接口。                                     |
|                           | • 確定有足夠的記憶容量。                                            |
| 7. 來自 PC 上的" LETATWIN 線號大 | • 確認 USB 線已完全連結電腦和 LM-550A/PC。                           |
| 師",無法將資料傳輸到LM-550A/PC     | •確認 "LETATWIN 線號大師 "和驅動程式 已正確安                           |
|                           | ~ 袋。                                                     |

● 如果您的問題仍然無法解決,請聯絡您的供應商。

# 10. 規格表

| 項目     | 内容                                        |
|--------|-------------------------------------------|
| 外型尺寸   | 290(W)x300(D)x95(H)mm                     |
| 重量     | 2 Kg                                      |
| 印字方式   | 熱轉印方式 (300 dpi)                           |
| 螢幕顯示   | LCD 液晶面板:<br>64 X 160 畫素(背光)              |
| 印字速度   | 40 mm/秒 (標準)<br>20 mm/秒 (低溫模式)            |
| 最大印字長度 | 套管: 20m、貼紙:5m<br>套管:100m、貼紙:7m (多份)       |
| 最大輸入字數 | 5,000 個                                   |
| 文字尺寸   | 1.3,2, 3, 4, 6 mm 高 X 3 種寬度               |
| 可印套管尺寸 | ◆2.5 到 6.5 (PVC 套管, 熱收縮套管)                |
| 可用貼紙尺寸 | 寬度 5, 9, 12 mm (MAX 原廠貼紙)                 |
| 套管裁切方式 | 自動半切、手動全切                                 |
| 內部記憶   | 250,000 個文字<br>(最大 50 個檔案)                |
| 外部記憶   | 一般市售 USB 隨身碟                              |
| 界面     | 高速 USB 2.0 端□                             |
| 電源     | DC12V, 3.0A<br>• 請使用指定的電源供應器(100V - 240V) |
| 電源消費額  | <b>30W (</b> 最大)                          |
| 操作環境溫度 | 攝氏 10 到 35℃                               |
## 11. 附錄

[特殊符號表]

## NUMERAL

|              | 98                                  | ' 99                                    | ' 00                                                | ' 01                                | ' 02                                      | <sup>,</sup> 03                              | ' 04                                      | ' 05                       |
|--------------|-------------------------------------|-----------------------------------------|-----------------------------------------------------|-------------------------------------|-------------------------------------------|----------------------------------------------|-------------------------------------------|----------------------------|
|              | 06                                  | ' 07                                    | ' 08                                                | ' 09                                | ' 10                                      | ' 11                                         | ' 12                                      | ' 13                       |
|              | Ι                                   | Π                                       | Ш                                                   | IV                                  | V                                         | VI                                           | VII                                       | VIII                       |
|              | X                                   | Х                                       |                                                     |                                     |                                           |                                              |                                           |                            |
|              | i                                   | ii                                      | iii                                                 | iv                                  | v                                         | vi                                           | vii                                       | viii                       |
|              | ix                                  | х                                       |                                                     |                                     |                                           |                                              |                                           |                            |
|              | 1                                   | 2                                       | 3                                                   | 4                                   | 5                                         | 6                                            | $\bigcirc$                                | 8                          |
|              | 9                                   | 10                                      | 1                                                   | (12)                                | (13)                                      | 14)                                          | (15)                                      | (16)                       |
|              | 1                                   | (18)                                    | (19)                                                | 20                                  |                                           |                                              |                                           |                            |
| ALPH/        | ABE1                                | Γ I N                                   | CI                                                  | RCLE                                | Ξ                                         |                                              |                                           |                            |
|              | A                                   | ₿                                       | $\bigcirc$                                          | D                                   | E                                         | $(\mathbf{F})$                               | G                                         | (H)                        |
|              |                                     | J                                       | K                                                   |                                     | M                                         | N                                            | 0                                         | P                          |
|              | Q                                   | R                                       | S                                                   | $(\overline{\mathbf{T}})$           | U                                         | $\heartsuit$                                 | $\mathbf{W}$                              | $\otimes$                  |
|              | Y                                   | Z                                       |                                                     |                                     |                                           |                                              |                                           |                            |
|              |                                     |                                         |                                                     |                                     |                                           |                                              |                                           |                            |
| UNIT         |                                     |                                         |                                                     |                                     |                                           |                                              |                                           |                            |
| UNIT         | mm                                  | cm                                      | km                                                  | mŕ                                  | cm                                        | m                                            | km²                                       | ha                         |
| UNIT         | mm<br>mm³                           | Cm<br>Cm³                               | km<br>m³                                            | mm <sup>2</sup><br>CC               | cm<br>n)                                  | mੈ<br>dl                                     | km²<br>l                                  | ha<br>mg                   |
| UNIT         | mm<br>mm³<br>kg                     | cm<br>cm³<br>Å                          | km<br>m³<br>℃                                       | mmª<br>cc<br>℃K                     | cm <sup>™</sup><br>mX<br>cal              | m°<br>d&<br>mV                               | kř<br>l<br>kV                             | ha<br>mg<br>mA             |
| UNIT         | mm<br>mm<br>kg<br>ns                | cm<br>cm³<br>Å<br>µs                    | km<br>m<br>°C<br>ms                                 | rm≊<br>cc<br>°K                     | cm <sup>°</sup><br>nl<br>cal              | m²<br>dl<br>mV<br>VA                         | kể<br>l<br>kV<br>Ω                        | ha<br>mg<br>mA<br>kΩ       |
| UNIT         | mm<br>mm³<br>kg<br>ns<br>pF         | cm<br>cm³<br>Å<br>⊬s<br>nF              | km<br>m³<br>℃<br>ms<br>µF                           | m <sup>™</sup><br>cc<br>℃<br>K<br>₩ | cm <sup>®</sup><br>mX<br>cal<br>kW        | m°<br>dΩ<br>mV<br>VA<br>₩bz                  | km²<br>l<br>kV<br>Ω<br>GHz                | ha<br>mg<br>mA<br>kΩ<br>dB |
| UN I T       | mm<br>mm<br>kg<br>ns<br>PF<br>CE S  | cm<br>cm³<br>Å<br>∦s<br>nF              | km<br>m°<br>°C<br>ms<br>µF                          | mi<br>cc<br>℃<br>K<br>Hz            | cm <sup>1</sup><br>m2<br>cal<br>kW<br>kHz | m°<br>d&<br>mV<br>VA<br>₩bz                  | kň<br>l<br>kV<br>Ω<br>GHz                 | ha<br>mg<br>mA<br>kΩ<br>dB |
| UN I T       | mm<br>kg<br>ns<br>PF<br>CE S<br>No. | cm<br>cm<br>Å<br>A<br>F<br>SYMB<br>KK   | km<br>m <sup>°</sup><br>C<br>ms<br>µF<br>OLS<br>TEL | mm<br>cc<br>℃<br>K<br>M<br>Hz       | cm <sup>1</sup><br>m2<br>cal<br>kW<br>kHz | m <sup>™</sup><br>dQ<br>mV<br>VA<br>Mba<br>们 | km <sup>m</sup><br>kV<br>Ω<br>GHz<br>(tt) | ha<br>mg<br>mA<br>kΩ<br>dB |
| UNIT<br>OFFI | mm<br>kg<br>ns<br>PF<br>CE S<br>No. | cm<br>cm<br>Å<br>#s<br>nF<br>SYMB<br>KK | km<br>°C<br>ms<br>μF<br>OLS<br>TEL                  | må<br>cc<br>℃<br>K<br>M<br>Hz<br>Hz | cm <sup>1</sup><br>mQ<br>caQ<br>kW<br>kHz | m <sup>™</sup><br>dQ<br>mV<br>VA<br>Mb2      | kň<br>ℓ<br>kV<br>Ω<br>GHz<br>(代)          | ha<br>mg<br>mA<br>kΩ<br>dB |

| `  |   |     |   |    |     |   |      |    |
|----|---|-----|---|----|-----|---|------|----|
| A  | B | Г   | 1 | E  | Z   | Η | Θ    | ŀ  |
| 1  | K | ٨   | M | IN | =   | 0 | П    |    |
| 'n | 7 |     |   | 1  | v   |   | 0    | į. |
| Г  | 2 | . 1 | Y | 4  | ~ ^ | Ψ | ' 52 | į. |
|    |   |     |   |    |     |   |      |    |
| α  | β | Y   | δ | 3  | ζ   | η | θ    |    |
| 1  | K | ì   |   | v  | F   | 0 | π    |    |
| •  | n | ~   | m |    | 2   | ~ |      |    |
| ρ  | σ | τ   | U | Φ  | X   | ψ | ω    |    |
|    |   |     |   |    |     |   |      |    |

| SUPERSCRIPT |            |            |           |           |           |           |          |                |
|-------------|------------|------------|-----------|-----------|-----------|-----------|----------|----------------|
|             | 0          | 1          | 2         | 3         | 4         | 5         | 6        | 7              |
|             | 8          | 9          | -         | +         | (         | )         | а        | b              |
|             | C          | X          | У         | Z         | α         | β         | r        |                |
| SUBS        | CRI        | PT         |           |           |           |           |          |                |
|             | 0          | 1          | 2         | 3         | 4         | 5         | 6        | 7              |
|             | 8          | 9          | -         | +         | (         | )         | а        | b              |
|             | C          | x          | у         | Z         | α         | β         | r        |                |
| ELEC        | TRI        | CAL        | INS       | STAL      | LAT       | I ON(     | 1)       |                |
|             | റ്         | ď          | Ŧ         | Φ         | ¢         | Θ         | •        | 0              |
|             | Ø          | Ο          | 0         | $\otimes$ | ⊗         |           | $\odot$  | ۲              |
|             | ٢          | ⊗          | 0         | $\odot$   | $\odot$   | ÷         | ₽        | 카              |
|             | $\Diamond$ |            | $\square$ | X         |           | 8         |          |                |
| ELEC        | TRI        | CAL        | INS       | STAL      | LAT       | I ON(     | 2)       |                |
|             | $\bigcirc$ | Ø          | Q         | X         |           |           | Q        | $oldsymbol{0}$ |
|             |            |            | ۲         | t         | $\odot$   | 0         | $\Theta$ |                |
|             |            |            |           |           |           |           |          |                |
|             | 0          | Ą          | P         | A         | 6         | J         | ₫        | $\bigcirc$     |
|             | S          | $\Diamond$ | Χ         | Ж         | Ħ         | $\square$ | o⊲       | ×              |
|             | ⊞          | œ          | 8         | G         | $\square$ | A         |          |                |
|             |            |            |           |           |           |           |          |                |
|             | α          | b          | С         | d         | е         | f         | J        | h              |
|             | ż          | į          | k         | l         | т         | n         | O        | p              |
|             | Ч          | л          | አ         | t         | и         | Y         | 202      | x              |
|             | ¥          | ¥          |           |           |           |           |          |                |